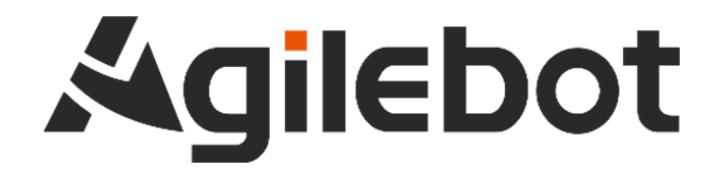

# Product Manual Instructions for IRC-D6A Controller

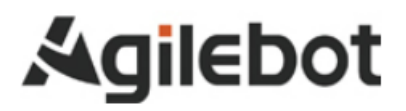

## Product Manual Instructions for Controller

V1.1

Copyright, 2023 A gile bot Robotics Co., Ltd. All rights reserved

The information in this Manual must not be considered as a commitment of Agilebot and may be changed without prior notice. Agilebot assumes no responsibility for errors (if any) in this Manual.

Except as expressly specified, nothing in this Manual shall be construed as any warranty or guarantee made by Agilebot for personal loss, property damage or specific applicability.

Agilebot assumes no responsibility for any accidents or indirect injuries caused by using this Manual or the product described therein.

This Manual and any parts thereof must not be reproduced or duplicated without written permission from Agilebot.

Additional copies of this Manual may be obtained from Agilebot.

The original language of this Publication is Chinese.

International standard units are adopted in all publications. GB means Chinese national standard.

Copyright © 2023 Agilebot Robotics Co., Ltd. All rights reserved! Shanghai, China

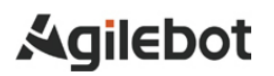

## Revision

| Ver. | Date         | Status      |
|------|--------------|-------------|
| V1.0 | Oct 19, 2023 | Deactivated |
| V1.1 | Feb 27,2024  | Release     |
|      |              |             |

## **Table of Contents**

| S   | <b>\FET</b> | Y INSTRUCTIONS                                                      | 7  |
|-----|-------------|---------------------------------------------------------------------|----|
| I.  | MA          | AINTENANCE                                                          | 12 |
| 1   | SU          | IMMARY                                                              | 12 |
| 2   | ST          | RUCTURE                                                             | 13 |
|     | 2.1         | APPEARANCE OF CONTROLLER                                            | 13 |
|     | 2.2         | COMPONENT UNITS                                                     | 15 |
|     | 2.3         | MAINTENANCE AND REPAIR                                              | 16 |
| 3   | RE          | SOLUTION OF COMMON FAULTS                                           | 17 |
|     | 3.1         | DON'T POWER ON                                                      | 17 |
|     | 3.2         | WHEN THE HANDLE CANNOT BE POWERED ON (THE HANDLE LED DOES NOT LIGHT |    |
|     | UP)         |                                                                     | 17 |
|     | 3.3         | ALARM SCREEN                                                        | 18 |
|     | 3.4         | RESOLUTION OF COMMON FAULTS BASED ON ALARM CODES                    | 20 |
| 4   | RE          | PLACEMENT OF UNITS                                                  | 27 |
|     | 4.1         | STEPS BEFORE REPLACEMENT                                            | 28 |
| II. | C           | ONNECTION                                                           | 30 |
| 1   | SU          | MMARY                                                               | 30 |
|     | 1.1         | OVERVIEW OF ROBOT COMPONENTS                                        | 30 |
| 2   | со          | NNECTION WITH DEVICES                                               | 32 |
|     | 2.1         | CONNECTING CABLES OF THE ROBOT                                      | 32 |
|     | 2.2         | WIRED HANDLE CABLE                                                  | 33 |
|     | 2.3         | PREPARATION OF INPUT POWER CABLE                                    | 33 |
|     | 2.4         | GROUNDING AND SHIELDING CONNECTION                                  | 34 |
|     | 2.5         | ELIMINATION OF INTERFERENCE                                         | 34 |
|     | 2.6         | ABOUT LEAKAGE CIRCUIT BREAKER                                       | 35 |
|     | 2.7         | CONNECTION OF EXTERNAL EMERGENCY STOP SIGNALS                       | 35 |
| 3   | PE          | RIPHERAL DEVICES                                                    | 35 |
|     | 3.1         | CONTROLLER WIRING PANEL                                             | 35 |
|     | 3.2         | CONNECTION OF COMMUNICATION DEVICE (ETHERNET PORT)                  | 42 |

| 4  | HA   | NDLING AND MOUNTING                                         | 42 |
|----|------|-------------------------------------------------------------|----|
|    | 4.1  | HANDLING METHOD                                             | 42 |
|    | 4.2  | MOUNTING METHOD                                             | 44 |
|    | 4.3  | MOUNTING CONDITIONS                                         | 45 |
|    | 4.4  | ADJUSTMENT AND CONFIRMATION ITEMS DURING MOUNTING           | 45 |
| AI | PPEN | IDICE                                                       | 46 |
|    | A.   | MEANING OF CONTROL SYSTEM I/O SIGNALS OF PERIPHERAL DEVICES | 46 |

## SAFETY INSTRUCTIONS

It is necessary to read and understand the contents described in this chapter before using robots.

In this Manual, the robot system refers to an integrated system composing the body, controller, wired handle, cables, software and other accessories of the collaborative robot. When designing the robot system, the integrator must fully consider safety precautions for the user and the system and observe the safety requirements of the standards and regulations of relevant countries. Nobody is allowed to modify the collaborative robot without authorization from Agilebot Robotics Co., Ltd. Agilebot Robotics Co., Ltd. Agilebot Robotics Co., Ltd. shall assume no responsibility for any damage to the industrial robot or its components due to the use of any other components (software, tools, etc.) not provided by Agilebot.

Agilebot Robotics Co., Ltd. assumes no responsibility for any consequences caused by misuse of the industrial robot. The misuse includes:

- > Use the robot beyond the specified parameter range
- > Use it as a carrier for humans or animals
- Use it as a climbing tool
- Use it in explosive environments
- > Use it for medical and life-related applications

Besides safety precautions in this chapter, this Manual contains other safety instructions, which must be followed as well.

For safety issues uncovered in this Manual, please refer to the Safety Manual.

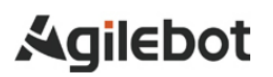

#### Definition of safety signs

This Manual includes safety warnings to ensure personal safety of the users and avoid any damage to the machine tool and describes them with "Danger" and "Warning" in the main text based on their importance in safety.

In addition, relevant additional descriptions are described as "Caution".

Before use, the user must thoroughly read the precautions described in "Danger", "Warning" and "Caution".

| Identification   | Definition                                                                                                    |
|------------------|----------------------------------------------------------------------------------------------------|
| A Danger         | It indicates dangerous situations possibly resulting in serious injury or death to the user during incorrect operation.                    |
| <b>A</b> Warning | It indicates dangerous situations possibly resulting in mild or moderate personal injury<br>or property damage during incorrect operation. |
| Caution          | It provides additional descriptions outside the scope of danger or warning.                                                                |

Please read this Manual carefully and keep it secure for easy reference at any time.

#### **Definition of user**

The operators are defined as follows:

> Operator

Perform power-on/off operation on the robot.

Start the robot program from the panel board.

Robot Engineer

Operate the robot.

Perform teaching and programming debugging of the robot within its working range.

Maintenance Engineer

Operate the robot.

Perform teaching of the robot within its working range.

Carry out maintenance (repair, adjustment, replacement) operations on the robot.

The "Operator" is not allowed to enter the working range of the robot.

The "Robot Engineer" and "Maintenance Engineer" can carry out operations within the working range of the robot

The operations within the working range of the robot include handling, setting, teaching, adjustment, maintenance, etc.

To carry out the operations within the working range of the robot, it is necessary to receive professional training on the robot.

When operating, programming and maintaining the robot, the operator, programmer and maintenance engineer must give a safety warning and wear at least the following protective articles.

- Work clothes suitable for operations
- Safety shoes
- Safety helmets
- ➢ Goggles

## 🚺 Warning

- 1. Ensure that robot arms and tools (or end-effector) are correctly and firmly bolted.
- 2. Ensure that the robot arms have sufficient spaces of free movement.
- 3. Ensure that safety measures and parameters have been established to protect the users based on risk assessment.
- 4. Never wear loose clothes or jewelry when operating the robots. Tie long hair (if any) behind your head when operating the robot.
- 5. Always keep your head and face outside the reach of the robot during operation.
- 6. Never enter the safe range of the robot or touch the operating robot if a safe range has been

determined by risk assessment.

7. The user must be aware of the position of the E-stop button.

### Warnings and precautions related to operation of the controller

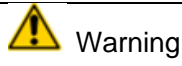

Warnings and precautions related to operation of the controller

- 1. IRC-D6A is a closed structure. During design, it is required to prevent dust, oil mist and other conductive foreign objects around the controller from entering its interior. Regardless of whether the controller is running or not, its airtightness may be lost if it is not locked properly, leading to a malfunction and even possible electric shock, leakage or fire due to insulation degradation.
- 2. Except for maintenance engineers, nobody is allowed to open the door of the controller. So, please lock it properly.
- 3. To prevent electric shock, do not power on the controller while the door is open.
- 4. Provide more than one emergency stop button within reach of the operator according to the system configuration.
- 5. Make sure to connect the ground wire when the controller is connected to the power source.

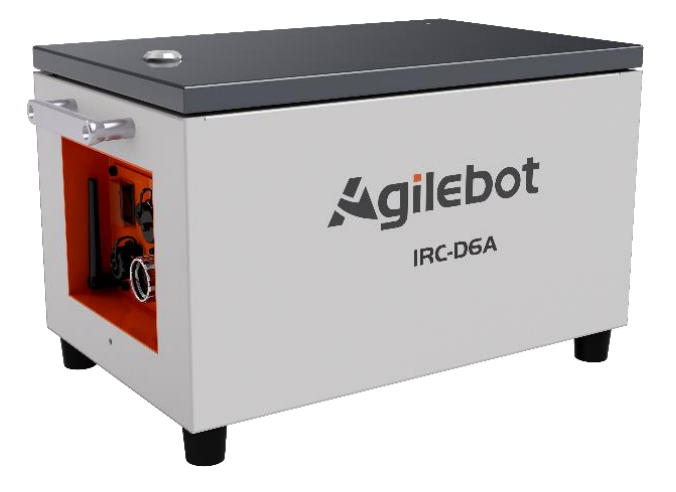

### Safety warning label

Both the robot and the controller bear several safety and information labels, which contain important information related to the product. This information is very useful for all persons operating the robot system, e.g. during mounting, maintenance or operation.

The safety labels are only graphical and applicable to all languages.

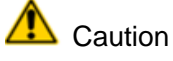

It is required to observe the safety and health signs on the product label. In addition, it is also necessary to comply with the supplementary safety information provided by the system builder or integrator.

| Sign | Description                              |
|------|------------------------------------------|
| Â    | Warning - electric shock                 |
|      | Warning - hands pinching                 |
|      | Beware of burns due to high temperature. |
|      | Grounding                                |

## I. MAINTENANCE

### 1 SUMMARY

This Instructions is applicable to the IRC-D6A controller.

It describes the maintenance and connection of IRC-D6A for the robot.

Maintenance: Resolution of common faults, unit setting, adjustment and replacement methods

Connection: Methods for connecting IRC-D6A and the robot mechanism and peripheral devices and mounting the controller.

## 🚺 Warning

Provide more than one (inclusive) emergency stop button within reach of the operator according to the system configuration. Please disconnect the power supply of the controller or press the emergency stop button when entering the range of motion of the robot.

#### Naming rules for robot controllers

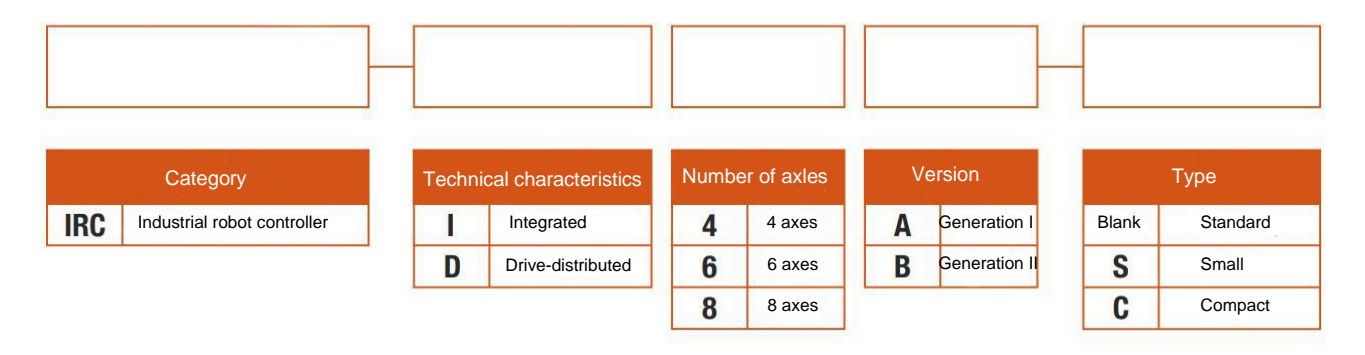

## 2 STRUCTURE

## 2.1 APPEARANCE OF CONTROLLER

The appearance and components of the controller may vary slightly according to the robot, various option configurations and application programs.

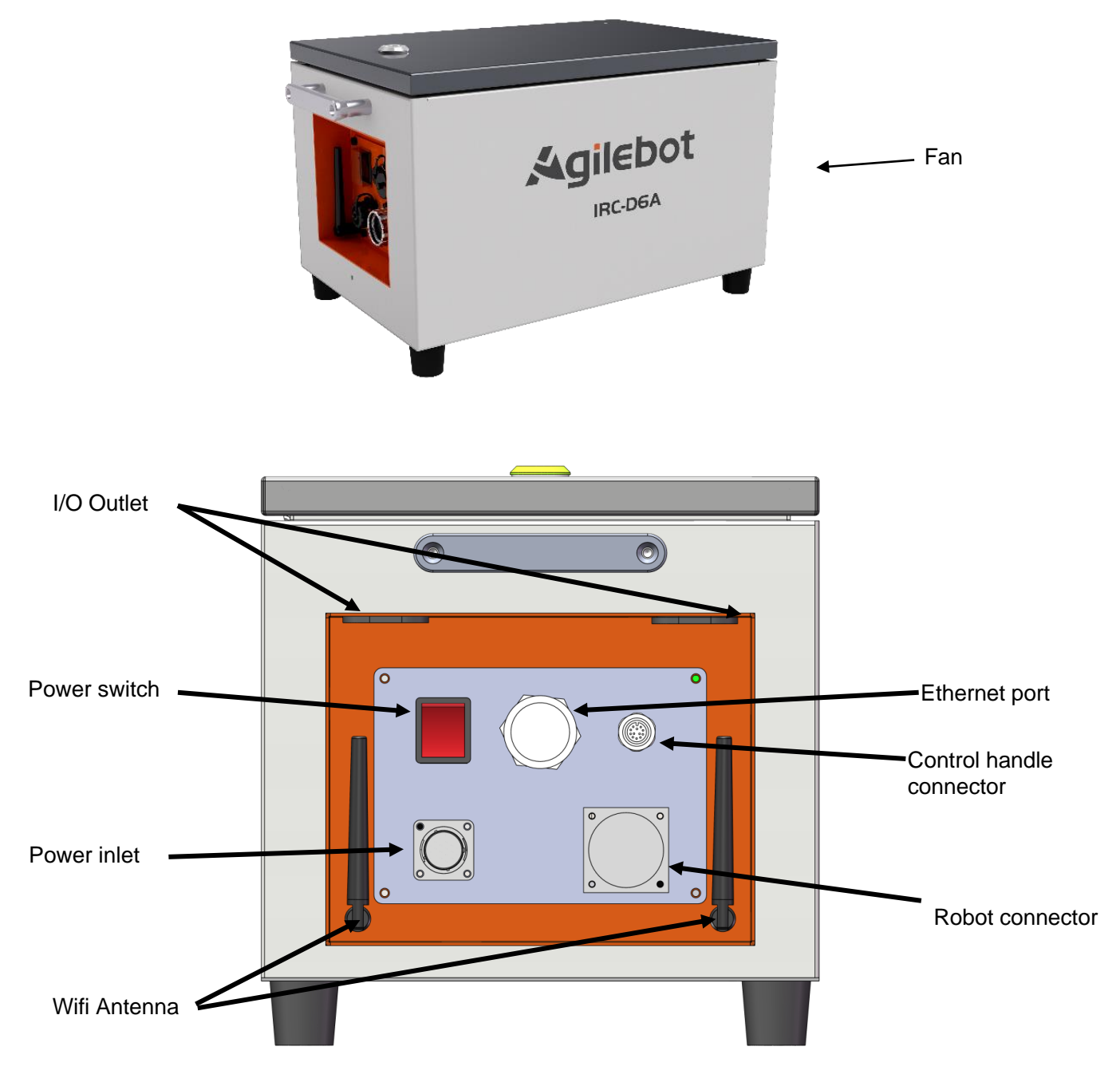

Fig. 2.1 Appearance of Controller

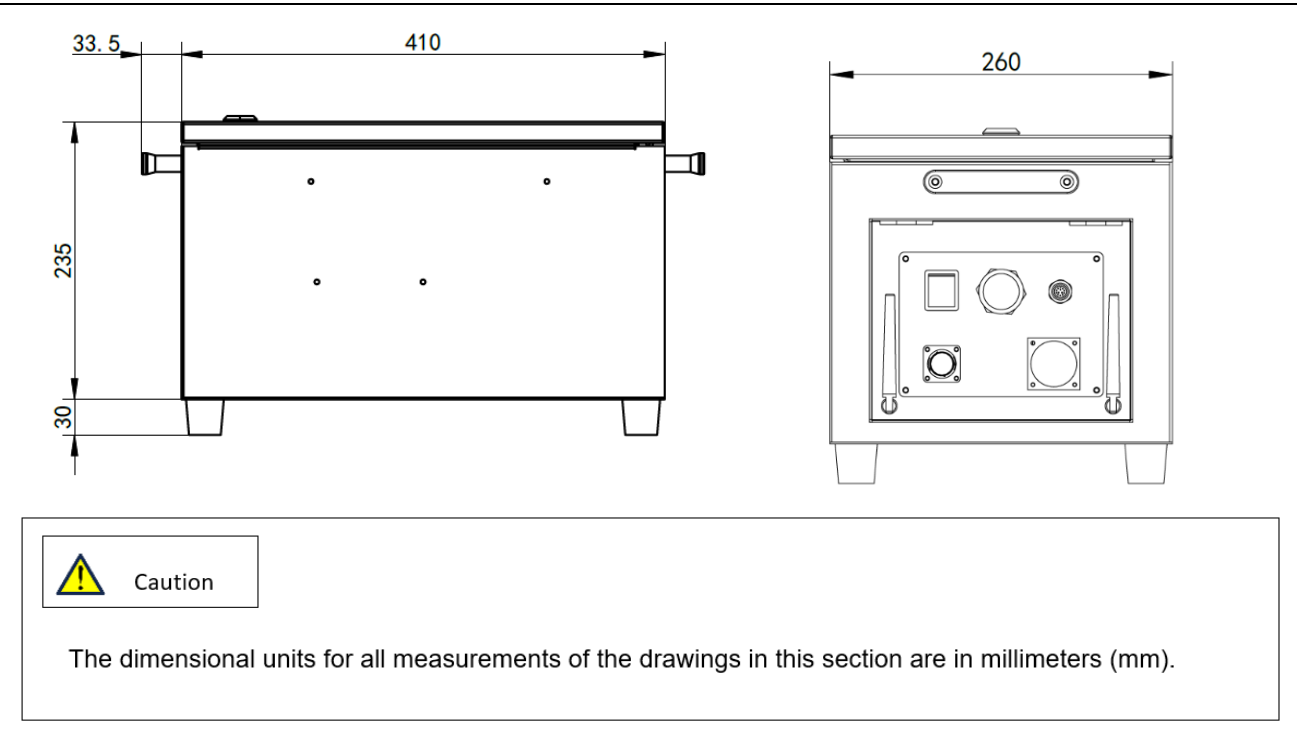

Fig. 2.2 Dimensions of Controller (unit: mm)

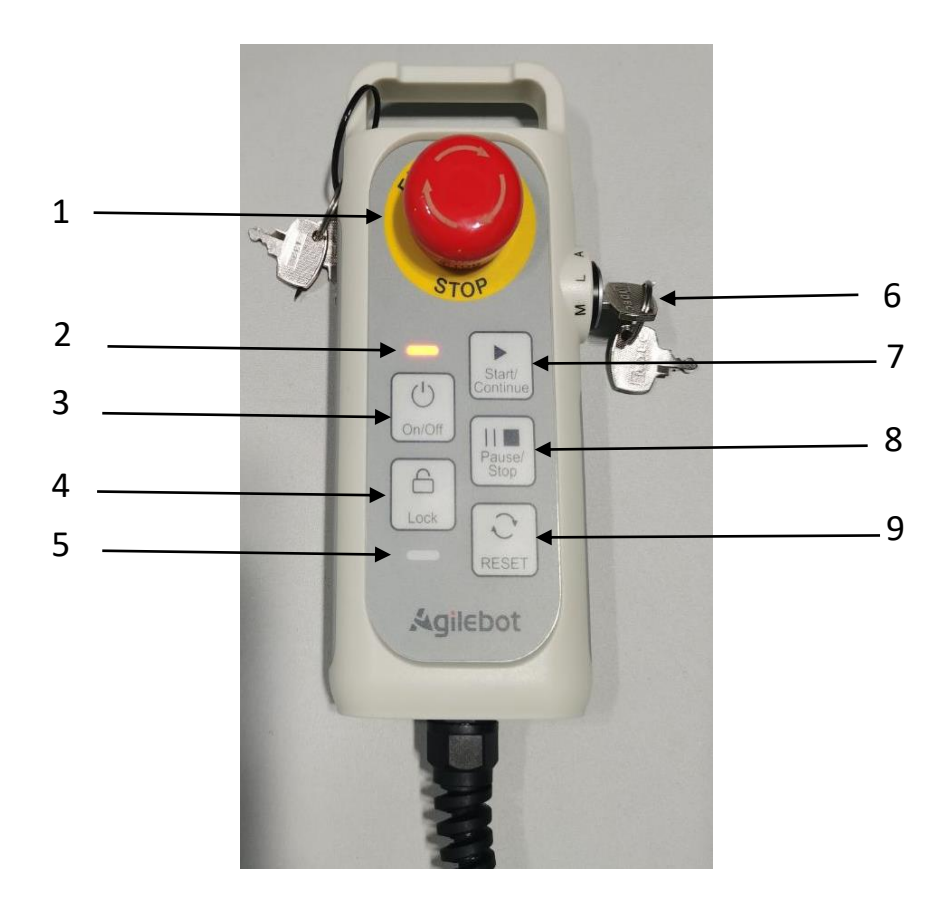

Fig. 2.3 Appearance of Handle

Instructions for IRC-D6A Controller

#### Instructions for IRC-D6A Controller

| S/N | Name           | Function                                                                                                    |
|-----|----------------|----------------------------------------------------------------------------------------------------|
| 1   | E-stop         | The robot immediately stops (Cat. 1 stop) when it is pressed.                                                                                                    |
| 2   | Power light    | Off: Shutdown status.<br>Red flash status: The robot is in excitation mode<br>Green lighting status: The robot is in normal mode<br>Green flash status: The program pauses in normal mode<br>Yellow lighting status: The robot is in the drag teaching mode                                                                                                    |
| 3   | On/Off         | Press and hold for 3s to power on.<br>Press and hold for 10s to shut down.<br>Note: When shutting down, press and hold this button for 3s, a pop-up will<br>appear on the operating terminal. Then, press Confirm to immediately shut<br>down without waiting for 10s.                                                                                                    |
| 4   | Lock key       | Press and hold it for 3s to lock or unlock all buttons on the handle (except for e-stop and mode selector).                                                                                                    |
| 5   | Lock light     | It is on when the button is locked.                                                                                                    |
| 6   | Mode switch    | It is used to switch among Auto, Manual and LimitManual modes.                                                                                                    |
| 7   | Start/Continue | Continuously run a program after its start or pause. The default program<br>may be started when the mode selector is in AUTO. It can be designated<br>in system configuration. Enter the editing interface of a program when the<br>mode selector is in MANUAL. Press this button to run the program<br>currently being edited. This button is irresponsive on other pages. |
| 8   | Pause/Abort    | Press it to pause a running program, and press it again to abort the program.                                                                                                    |
| 9   | Reset          | Clear the error while enabling. However, RESET is invalid when the "forced drive" function is in effect.                                                                                                    |

### 2.2 COMPONENT UNITS

The following figure shows main components inside the IRC-D6A controller.

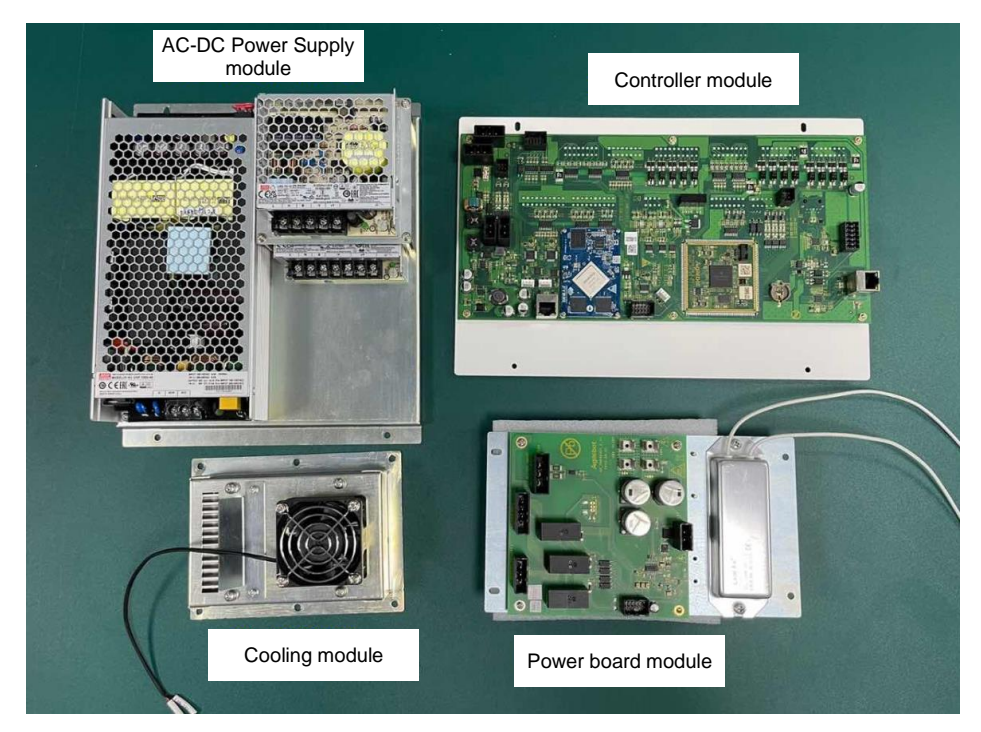

Fig. 2.4 Internal Modules of Controller Instructions for IRC-D6A Controller

### 2.3 MAINTENANCE AND REPAIR

It is possible to maintain the performance of the robot in a long-term stable state through daily maintenance, regular maintenance and regular repair.

#### • Daily maintenance

During daily operation of the system, clean and repair all parts, check for cracks or damage on each part and conduct maintenance for the following items at any time.

#### **Before running:**

Confirm if the wired handle cable is excessively twisted. Please confirm if the controller and peripheral devices are abnormal.

#### After running:

Return the robot to the appropriate position and cut off the power supply to the controller after running. Confirm whether there are cracks or damages while cleaning and maintaining various parts. Clean excessive dust (if any) attached to the vent of the controller.

#### • Monthly maintenance

- 1) Confirm if the fan rotates normally. Clean excessive dust and other impurities (if any) adhering to the fan.
- 2) Clean the dust from the interior of the controller. Wipe off any dust adhering to the fan and the transformer.
- 3) Confirm that an alarm is detected after the emergency stop is input, or stop and reset the controller to confirm normal startup in order to confirm normal operation of safety functions.
- 4) Check for any abnormal stains inside the controller. If any, please identify the cause and take necessary measures to clean them. Please check for any gaps around the sealing gasket in the locked state. Check for any gaps around the cable port.

#### • Maintenance tools

It is recommended to prepare the following measuring instruments as maintenance tools: AC/DC voltmeter (sometimes, a digital voltmeter is required)

- 1) Measuring instrument: AC/DC voltmeter (sometimes, a digital voltmeter is required)
- 2) Oscilloscope: (frequency bandwidth above 5MHz, dual channel)
- 3) Tools: Phillips screwdriver, slotted screwdriver, socket screwdriver, wire pliers, scissors and tweezers.

## 3 RESOLUTION OF COMMON FAULTS

## 3.1 DON'T POWER ON

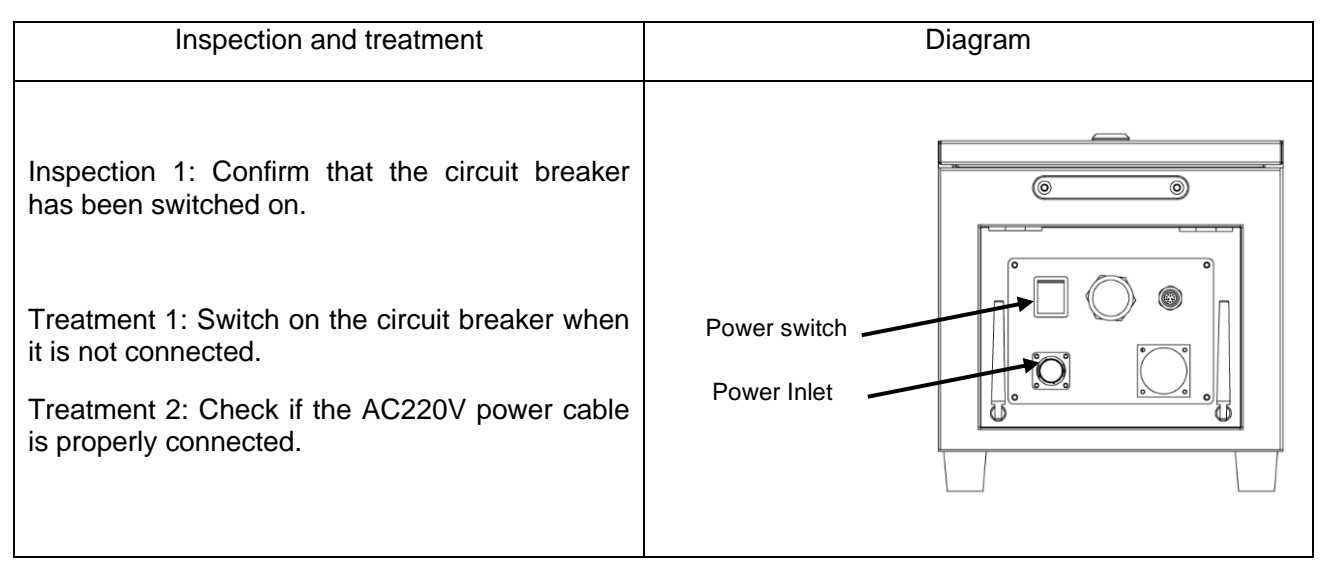

# 3.2 WHEN THE HANDLE CANNOT BE POWERED ON (THE HANDLE LED DOES NOT LIGHT UP)

| Inspection and treatment                                                                                                    | Diagram |
|----------------------------------------------------------------------------------------------------|---------|
| Inspection 1: Confirm if the handle cable is<br>damaged.<br>Inspection 2: Confirm if the pin of the handle port is<br>damaged.<br>Treatment 1: Check if the cable is damaged and<br>replace it if damaged.<br>Treatment 2: Check if the pin is damaged and | Cable   |
| replace it if damaged.                                                                                                    |         |

Instructions for IRC-D6A Controller

### 3.3 ALARM SCREEN

Check if the robot currently has alarms and view the alarm history by the following operations.

1. In the main screen of the operating terminal, click on the character in the red box in Fig. 3.1 to pop up the screen as shown in Fig. 3.2.

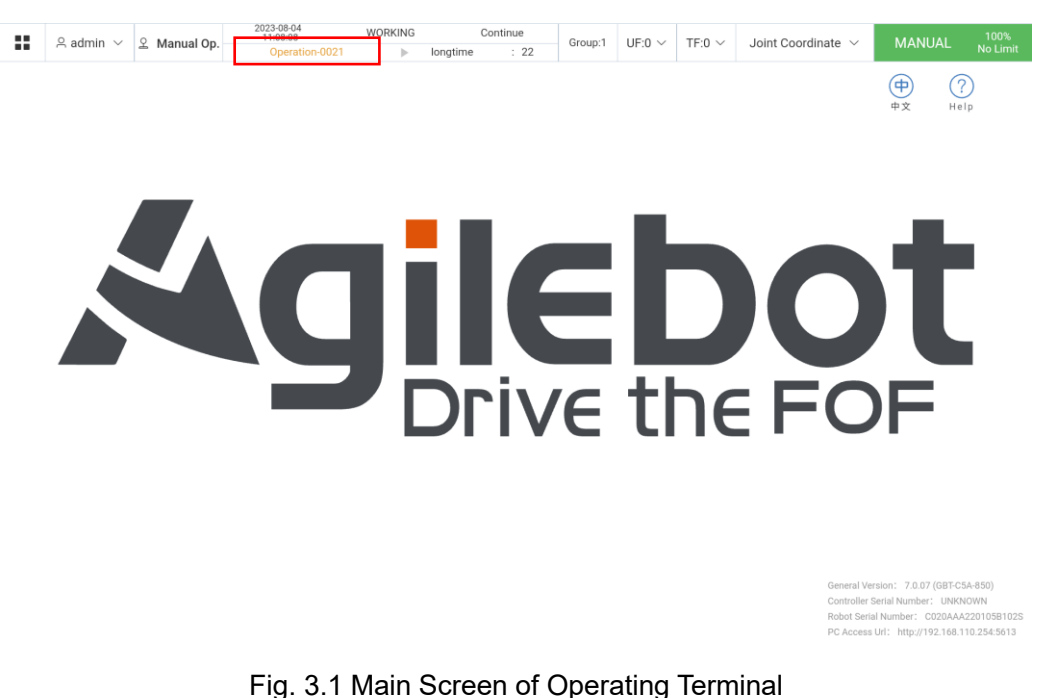

2. Click on the historical event to see the current alarm log and view the alarm history, as shown in Fig. 3.3.

| :: | 은 admin 🗸 🖄 Manual | Op.   | 2023-08-04<br>11:08:20<br>Operation-0021 | WORKING   | longtime      | Continue          | Group:1       | UF:0 $\vee$              | TF:0 $\sim$ | Joint Coordina | te 🗸       | MANUA | L 100%<br>L No Limit |
|----|--------------------|-------|------------------------------------------|-----------|---------------|-------------------|---------------|--------------------------|-------------|----------------|------------|-------|----------------------|
|    |                    |       | operation out r                          |           | longume       | . 12              |               |                          |             |                |            | (     | ?<br>Help            |
|    |                    | Activ | e Alarm                                  |           |               |                   |               |                          |             | ×              |            |       |                      |
|    |                    |       | Event Code                               | Descript  | tion          |                   |               |                          | Time        |                |            |       |                      |
|    |                    | 1     | Operation-0021                           | The adm   | ninistrator h | as logged in witl | n the default | password. It             | t 2023-0    | 8-04 11:08:03  |            |       |                      |
|    |                    | 2     | System-0070                              | worker of | closed*       |                   |               |                          | 2023-0      | 8-04 11:07:33  |            | С.    |                      |
|    |                    | 3     | System-0068                              | web sub   | oscribe port  | communication     | error*        |                          | 2023-0      | 8-04 11:07:33  |            |       |                      |
|    |                    | 4     | System-0100                              | The bind  | ding model o  | of program (long  | time) is inco | nsistent with            | n 2023-0    | 8-04 10:16:52  |            |       |                      |
|    |                    |       |                                          |           |               |                   |               |                          |             |                |            |       |                      |
|    |                    |       |                                          |           |               |                   |               | <ul> <li>Hist</li> </ul> | ory Event   | Close          | $\bigcirc$ | F     |                      |
|    |                    |       |                                          |           |               |                   |               |                          |             |                |            |       |                      |
|    |                    |       |                                          |           |               |                   |               |                          |             |                |            |       |                      |
|    |                    |       |                                          |           |               |                   |               |                          |             |                |            |       |                      |
|    |                    |       |                                          |           |               |                   |               |                          |             |                |            |       |                      |

Fig. 3.2 Current Alarm Popup

3. After viewing historical events, you can see various alarm codes and other messages. Click on the red box in Fig. 3.3 to filter the alarm types.

|    | 은 admin 🗸 🙎 Manual | Op. 2023-08-04<br>11:08:28<br>Operation-0021 | WORKING                   | Continue<br>ime : 16               | Group:1     | UF:0 $\vee$  | TF:0 $\sim$ | Joint Coordinate $$ | MANUAL     | 100%<br>No Limit |
|----|--------------------|----------------------------------------------|---------------------------|------------------------------------|-------------|--------------|-------------|---------------------|------------|------------------|
|    |                    | Event Level ALL                              | Search Scope              | <ul> <li>2023-08-04 00:</li> </ul> | 00:00 To 2  | 2023-08-04 2 | 3:59:59     | Search              |            |                  |
|    | Event Code         | Description                                  |                           |                                    |             |              |             |                     | Time       |                  |
| 1  | Operation-0021     | The administrator has logge                  | ed in with the default pa | assword. It is recomr              | mended to u | odate the pa | ssword*     |                     | 2023-08-04 | 11:08:03         |
| 2  | Operation-0017     | admin login success*                         |                           |                                    |             |              |             |                     | 2023-08-04 | 11:08:03         |
| 3  | Operation-0065     | user mode switching to Unli                  | imitedManual*             |                                    |             |              |             |                     | 2023-08-04 | 11:07:50         |
| 4  | Ø System-2196      | TpComm logrun /rpc/tp_co                     | mm/getPublishTable s      | uccess*                            |             |              |             |                     | 2023-08-04 | 11:07:50         |
| 5  | Ø System-2196      | TpComm logrun /rpc/tp_co                     | mm/getRpcTable succ       | ess*                               |             |              |             |                     | 2023-08-04 | 11:07:49         |
| 5  | Ø System-0069      | Establish communication w                    | ith control cabinet       |                                    |             |              |             |                     | 2023-08-04 | 11:07:49         |
| ,  | Osystem-0070       | worker closed*                               |                           |                                    |             |              |             |                     | 2023-08-04 | 11:07:33         |
| В  | Osystem-0068       | web subscribe port commu                     | nication error*           |                                    |             |              |             |                     | 2023-08-04 | 11:07:33         |
| 9  | Osystem-0070       | worker closed*                               |                           |                                    |             |              |             |                     | 2023-08-04 | 10:37:37         |
| 10 | System-2196        | TpComm logrun /rpc/tp_co                     | mm/getPublishTable s      | uccess*                            |             |              |             |                     | 2023-08-04 | 10:25:27         |

#### Instructions for IRC-D6A Controller

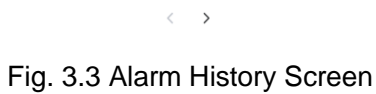

4. After filtering the alarm types, you can see corresponding alarm messages as shown in Fig. 3.4.

|    | 은 admin 🗸 🙎 Manual | Op. 2023-08-04<br>11:08:36<br>Operation-0021 | WORKING         Continue           ▶         longtime         : 22         Group:1         UF:0 ∨         TF:0 ∨ | Joint Coordinate $ \smallsetminus $ | MANUAL 100%<br>No Limit |
|----|--------------------|----------------------------------------------|----------------------------------------------------------------------------------------------------|-------------------------------------|-------------------------|
|    |                    | Event Level ALL                              | Search Scope 🕓 2023-08-04 00:00:00 To 2023-08-04 23:59:59                                                        | Search                              |                         |
|    | Event Code         | Description                                  | _                                                                                                    |                                     | Time                    |
| 1  | Operation-0021     | The administrator has log                    | Event Details × ord*                                                                                             |                                     | 2023-08-04 11:08:03     |
| 2  | Operation-0017     | admin login success*                         | Operation-0021 (WARNING) ADMIN_LOGIN_WITH_DEFAULT_PASSWORD                                                       |                                     | 2023-08-04 11:08:03     |
| 3  | Operation-0065     | user mode switching to Ur                    | Event Description<br>The administrator has logged in with the default password. It is r                          |                                     | 2023-08-04 11:07:50     |
| 4  | O System-2196      | TpComm logrun /rpc/tp_c                      | ecommended to update the password* Consequence                                                                   |                                     | 2023-08-04 11:07:50     |
| 5  | O System-2196      | TpComm logrun /rpc/tp_c                      | Cause Solution                                                                                                   |                                     | 2023-08-04 11:07:49     |
| 6  | System-0069        | Establish communication                      |                                                                                                    |                                     | 2023-08-04 11:07:49     |
| 7  | U System-0070      | worker closed*                               |                                                                                                    |                                     | 2023-08-04 11:07:33     |
| 8  | O System-0068      | web subscribe port comm                      | Previous Next                                                                                                    |                                     | 2023-08-04 11:07:33     |
| 9  | O System-0070      | worker closed*                               |                                                                                                    |                                     | 2023-08-04 10:37:37     |
| 10 | Ø System-2196      | TpComm logrun /rpc/tp_co                     | nm/getPublishTable success*                                                                                      |                                     | 2023-08-04 10:25:27     |
|    |                    |                                              |                                                                                                    |                                     |                         |
|    |                    |                                              |                                                                                                    |                                     |                         |
|    |                    |                                              |                                                                                                    |                                     |                         |
|    |                    |                                              | < <b>&gt;</b>                                                                                                    |                                     |                         |

Fig. 3.4 Alarm Information

### 3.4 RESOLUTION OF COMMON FAULTS BASED ON ALARM CODES

Motion-A32097 - UI servo enable is off\*

Phenomenon: UI servo enable is off

**Result: Stop** 

Cause: triggered by UI signal

Countermeasure: Keep the UI signal at a high level. Otherwise, the low level may trigger a Cat. 0 stop.

(1) To view the UI signal, click the menu at the upper left corner of the screen, as shown in the following figure, and then click the communication screen.

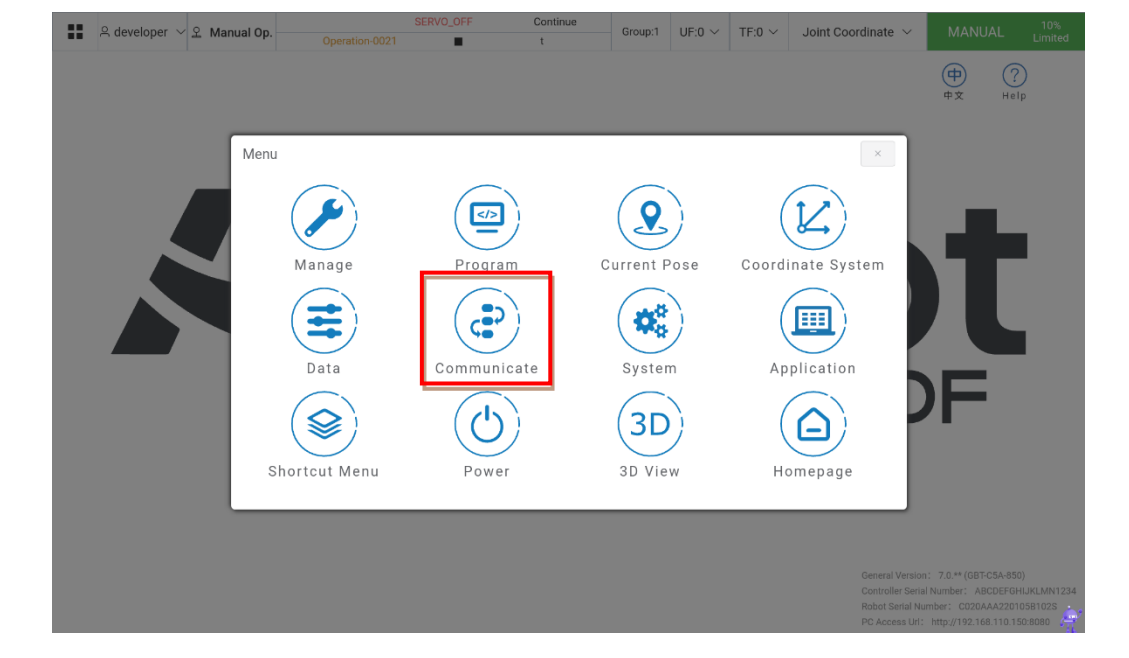

(2) After opening the communication screen, click on the I/O status to view the I/O signal as shown in the following figure.

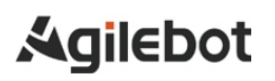

|               | Port                                                                                                    | Name                                                                                                    | Simulation                                                                       | Value                                                                                                    | Port                                                                                   | Na                                                        | ime                                                                                                    | Value         |        |
|---------------|----------------------------------------------------------------------------------------------------|----------------------------------------------------------------------------------------------------|----------------------------------------------------------------------------------|----------------------------------------------------------------------------------------------------|----------------------------------------------------------------------------------------|-----------------------------------------------------------|----------------------------------------------------------------------------------------------------|---------------|--------|
|               |                                                                                                    | No Data                                                                                                    | unicate                                                                          |                                                                                                    |                                                                                        | No                                                        | Data                                                                                                    |               |        |
|               |                                                                                                    |                                                                                                    | IO Status                                                                        |                                                                                                    |                                                                                        | IO Mapping                                                |                                                                                                    |               |        |
|               |                                                                                                    |                                                                                                    | 10.0                                                                             |                                                                                                    |                                                                                        | Due Orafizzation                                          |                                                                                                    |               |        |
|               |                                                                                                    |                                                                                                    | io configuratio                                                                  | n                                                                                                    |                                                                                        | Bus conliguration                                         |                                                                                                    |               |        |
|               |                                                                                                    | Total 1024 < 🔸                                                                                                    | Go to 1                                                                          |                                                                                                    |                                                                                        | Total 1024 🧹                                              | > Go to 1                                                                                                  |               |        |
| After         | opening th                                                                                                    | e I/O status s                                                                                                    | creen, cl                                                                        | ick on t                                                                                                    | the part in                                                                            | the circle to v                                           | view differ                                                                                                | ent types of  | signal |
| After<br>show | opening th<br>vn in the foll                                                                                                    | e I/O status s<br>owing figure.                                                                                                    | creen, cl                                                                        | ick on t                                                                                                    | the part in                                                                            | the circle to v                                           |                                                                                                    | ent types of  | signal |
| After<br>show | r opening th<br>vn in the foll<br>v & Manual Op.                                                                                                    | e I/O status s<br>owing figure.                                                                                                    | Continue                                                                         |                                                                                                    | UF:0 V TF:0 V                                                                          | Joint Coordinate V N                                      | View differ                                                                                                | rent types of | signal |
| After<br>show | opening th<br>on in the foll<br>Manual Op.<br>Name                                                                                                    | e I/O status s<br>owing figure.<br>2023-06-04<br>11-10-04<br>System-0103                                                                                                    | Continue<br>longtime : (<br>Value                                                | Group:1                                                                                                    | UF:0 ~ TF:0 ~                                                                          | Joint Coordinate ~                                        | VIEW differ                                                                                                | rent types of | signal |
| After<br>show | r opening th<br>vn in the foll<br>✓ ② Manual Op.<br>Name<br>robot_arm1                                                                                                    | e I/O status s<br>owing figure.<br>2023 dB d4<br>11:10.04<br>VORKING<br>System-0103                                                                                                    | Continue<br>longtime : (<br>Value 0<br>097                                       | ick on 1           6         Group:1           Port         RO[1]                                                         | UF:0 ~ TF:0 ~<br>robot_arm7                                                            | Joint Coordinate V N<br>Concel All Simulatio<br>Name      | View differ                                                                                                | rent types of | signal |
| After<br>show | opening th<br>yn in the foll                                                                                                    | e I/O status s<br>owing figure.<br>2023-08-04<br>WORKING<br>11:10-04<br>System-0103<br>NORKING<br>System-0103<br>NORKING<br>Signal<br>System-0103<br>Norking<br>Signal<br>Signal<br>Sign | Continue<br>longtime : (<br>Value<br>orF<br>orF                                  | ick on 1           6         Group:1           Port         R0[1]           R0[2]         R0[2]                           | the part in<br>UF:0 ~ TF:0 ~<br>robot_arm7                                             | Joint Coordinate V N<br>O Cancel All Simulatio<br>Name    | VIEW differ                                                                                                | rent types of | signal |
| After<br>show | opening th         vn in the foll <ul> <li>Manual Op.</li> <li>Name</li> </ul> Name         robot_arm1         robot_arm2         robot_arm3         robot_arm4                                                                                                    | e I/O status s<br>owing figure.<br>2023-08-04 WORKING<br>System-0103<br>System-0103<br>System-0103<br>Stemulation<br>Stemulation Sim                                                                                                    | Continue<br>longtime : (<br>Value OFF OFF                                        | ick on 1           6         Group:1           6         Port           R0[1]         R0[2]           R0[3]         R0[4] | the part in<br>UF:0 ~ TF:0 ~<br>robot_arm7<br>robot_arm8<br>robot_arm9                 | Joint Coordinate $\sim$ N<br>Cancel All Simulatio<br>Name | VIEW differ                                                                                                | rent types of | signal |
| After<br>show | Copening th         vn in the foll            & Manual Op.         Name         robot_arm1         robot_arm2         robot_arm4         robot_arm5                                                                                                    | e I/O status s<br>owing figure.<br>2225-08-04<br>NORKING<br>System-0103<br>Simulation<br>Utotim Sim<br>Utotim Sim<br>Utotim Sim                                                                                                    | Continue<br>longtime : 0<br>Value 0<br>0FF 0<br>0FF 0<br>0FF 0<br>0FF 0<br>0FF 0 | ick on 1<br>6 Group:1<br>Port<br>R0[1]<br>R0[2]<br>R0[3]<br>R0[4]                                                         | the part in<br>UF:0 ~ TF:0 ~<br>robot_arm7<br>robot_arm8<br>robot_arm1                 | Joint Coordinate V N<br>C Cancel All Simulation<br>Name   | VIEW differ                                                                                                | rent types of | signal |
| After<br>show | opening th<br>on in the foll <ul> <li>Manual Op.</li> <li>Name</li> </ul> robot_arm1       robot_arm2       robot_arm3       robot_arm4       robot_arm5       robot_arm6                                                                                                    | e I/O status s<br>owing figure.<br>2223-08-04 WORKING<br>System-0103<br>URGIM Sim<br>URGIM Sim<br>URGIM Sim<br>URGIM Sim                                                                                                    | Continue<br>longtime : (<br>Value  <br>orr  <br>orr  <br>orr  <br>orr  <br>orr   | ick on 1<br>6 Group:1<br>6 Port<br>7 R0[1]<br>7 R0[2]<br>7 R0[3]<br>7 R0[4]<br>7 R0[5]                                    | the part in<br>UF:0 ~ TF:0 ~<br>robot_arm7<br>robot_arm8<br>robot_arm10<br>robot_arm12 | Joint Coordinate ~                                        | VIEW differ<br>MANUAL 100%<br>No Limit<br>IS Mapping<br>Value<br>OFF ~<br>OFF ~<br>OFF ~<br>OFF ~<br>OFF ~ | ent types of  | signal |
| After<br>show | Image: constraint of the second system         Image: constraint of the second system         Image: constraint of the second system | e I/O status s<br>owing figure.                                                                                                    | Continue<br>Iongtime : 4<br>Value [<br>OFF ]<br>OFF ]<br>OFF ]<br>OFF ]<br>OFF ] | ick on 1<br>6 Group:1<br>R0[1]<br>R0[2]<br>R0[3]<br>R0[4]<br>R0[5]<br>R0[6]                                               | the part in<br>UF:0 V TF:0 V<br>robot_arm7<br>robot_arm9<br>robot_arm10<br>robot_arm12 | the circle to v                                           | VIEW differ<br>MANUAL 100%<br>No Limit<br>ns 10 Mapping<br>Value<br>OFF ~<br>OFF ~<br>OFF ~<br>OFF ~       | rent types of | signal |

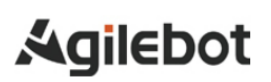

Instructions for IRC-D6A Controller

|      |         | 2023-08-04 WORKING Continue |             |          | 100%   |           |            |                     |        |          |
|------|---------|-----------------------------|-------------|----------|--------|-----------|------------|---------------------|--------|----------|
|      | 은 admin | ✓                           | System-0103 | Iongtime | : 7 Gr | oup:1 UF: | 0 ~ TF:0 ~ | Joint Coordinate $$ | MANUAL | No Limit |
| UI/U | • ~ ·   |                             |             |          |        |           |            |                     | 10     | Mapping  |
| Р    | ort     | Name                        | Bypass      | Value    | Port   |           | Name       |                     | Valu   | ie       |
| U    | 1]      | Servo_Enable                | Yes No      | ON       | U0[1]  |           | CMD_Enable |                     | OF     | F        |
| U    | 2]      | Pause_Request               | Yes No      | ON       | U0[2   |           | ;          | aused               | OF     | F        |
| U    | 3]      | Reset                       | Yes No      | OFF      | U0[3   |           |            | Fault               | OF     | F        |
| U    | 4]      | Start&Restart               | Yes No      | OFF      | U0[4   |           | Progra     | m_Running           | ON     |          |
| U    | 5]      | Abort_Program               | Yes No      | ON       | UO[ 5] |           | Ser        | o_Status            | ON     |          |
| U    | 6]      | Selection_Strobe            | Yes No      | OFF      | UO[ 6  |           | Selection  | Check_Request       | OF     | F        |
| U    | 7]      | MPLCS_Start                 | Yes No      | OFF      | UO[7   |           | MPLCS      | _Start_Done         | OF     | F        |
| U    | 8]      | Program_Selection_1         | Yes No      | OFF      | UO[ 8  |           | Selectio   | n_Confirm_1         | OF     | F        |
| U    | 9]      | Program_Selection_2         | Yes No      | OFF      | UO[ 9] |           | Selectio   | n_Confirm_2         | OF     | F        |
| UI[  | 10]     | Program_Selection_3         | Yes No      | OFF      | UO[ 10 | 1         | Selectio   | n_Confirm_3         | OF     | F        |
|      |         | Total 13                    | > Go to 1   |          |        |           | Total 13   | > Go to 1           |        |          |
|      |         |                             |             |          |        |           |            |                     |        |          |

Safety-2115 - The safety board dual channel data are not the same.\*

Phenomenon: The safety board dual channel data are not the same.

Result: ESTOP status

Cause: error in hardware signal

Countermeasure: Check if the safety circuit on the safety board is normal.

Safety-2116 - The safety board detects external stop signal.\*

Phenomenon: The safety board detects external stop signal.

Result: ESTOP status

Cause: status of hardware signal

Countermeasure: Check external ESTOP signal.

Safety-2117 - The safety board detects safety door stop signal.\*

Phenomenon: The safety board detects safety door stop signal.

Result: ESTOP status

Cause: status of hardware signal

Countermeasure: Check safety door signal.

Safety-2118 - The safety board detects limited stop signal.\*

Phenomenon: The safety board detects limited stop signal.

Result: ESTOP status

Cause: status of hardware signal

Countermeasure: Check the limit signal.

Safety-2119 - The safety board detects Deadman Normal is abnormal when in manual mode.\*

Phenomenon: The safety board detects that Deadman Normal is releases in manual mode.

Result: E-STOP status

Cause: status of hardware signal

Countermeasure: Check if the Deadman button is pressed in the manual mode.

Safety-2122 - The safety board detects TP E-STOP signal.\*

Phenomenon: The safety board detects TP E-STOP signal.

Result: E-STOP status

Cause: status of hardware signal

Countermeasure: Check the TP E-STOP button.

System-2193 - Controller detects the safety board is not ready when reset operation\*

Phenomenon: The robot cannot be powered on after RESET is pressed.

Result: The operation fails.

Cause: The safety board signal is not ready.

Countermeasure: Check the alarm codes reported simultaneously and the safety board signal

Motion-2110-Motion-2115 - Joint out of constraint\* (Axis 1 - Axis 6)

Phenomenon: Joint out of constraint

Result: The program cannot run continuously. It is paused and should be reset.

Cause: Input joint value exceeds the constraint.

Countermeasure: Move the robot to within the soft limit position.

Perform the following operations when it exceeds the soft limit.

3.

- 1) View current position message and soft limit position message of each axis.
- 2) Implement zero calibration due to the soft limit caused by the loss of zero calibration.

The operation steps are as follows for Case 1:

1. Click the menu and then current pose icon.

| :: | 은 developer $\sim$ 오 Man | ual Op. Operation-0021 | SERVO_OFF Conti | Group:1 UF:0 ~    | TF:0 V Joint Coordinate                   | ✓ MANUAL <sup>10%</sup><br>Limited                                                                                                    |
|----|--------------------------|------------------------|-----------------|-------------------|-------------------------------------------|----------------------------------------------------------------------------------------------------|
|    |                          |                        |                 |                   |                                           | (中) (?)<br>⊕文 Help                                                                                                    |
|    | ſ                        | Menu                   |                 |                   | ×                                         |                                                                                                    |
|    |                          | Manage                 | Program         | Q<br>Current Pose | Coordinate System                         |                                                                                                    |
|    |                          | Data                   | Communicate     | System            | Application                               |                                                                                                    |
|    |                          | Shortcut Menu          | Power           | 3D<br>3D View     | Homepage                                  | DF                                                                                                    |
|    | l                        |                        |                 |                   |                                           |                                                                                                    |
|    |                          |                        |                 |                   | General<br>Controll<br>Robet S<br>PC Acco | Version: 7.0.** (GBT-C5A-850)<br>er Serial Number: ABCDEFGHJKLMN1234<br>erial Number: C020AAA22010581025<br>ess UH: http://192.168.110.150.8080 |

2. After selecting the current position icon, you can view the position information of each axis as shown in the following figure.

|       | ;ل<br>;ل<br>،ل | 2:<br>3:<br>4: | 89.994<br>-89.991<br>0.000 | 0<br>0 |      |   | J6:<br>J7:<br>J8: | 0.000<br>-<br>- | ō |    |   |  |      |       |
|-------|----------------|----------------|----------------------------|--------|------|---|-------------------|-----------------|---|----|---|--|------|-------|
| arget | Pose:          |                |                            |        |      |   |                   |                 |   |    |   |  | Cart | Joint |
|       | J1 0           |                |                            |        | ° J2 | 0 |                   |                 |   | J3 | 0 |  |      |       |
|       | J4 0           |                |                            |        | ° J5 | 0 |                   |                 |   | J6 | 0 |  |      |       |
|       | J7 0           |                |                            |        | J8   |   |                   |                 |   | J9 |   |  |      |       |
|       |                |                |                            |        |      |   |                   |                 |   |    |   |  |      |       |
|       |                |                |                            |        |      |   |                   |                 |   |    |   |  |      |       |
|       |                |                |                            |        |      |   |                   |                 |   |    |   |  |      |       |
|       |                |                |                            |        |      |   | ∛ M               | ove to point    |   |    |   |  |      |       |
|       |                |                |                            |        |      |   |                   |                 |   |    |   |  |      |       |

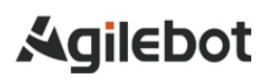

|    |                 | ::              | $^{ m A}$ admin ${\scriptstyle \lor}$      | 오 Manual Op.                                                                                   | 023-08-04<br>11:11:05<br>System-0103 | WOR     | KING | longtime                 | Continue<br>: 9            | Group:1         | UF:0 $\vee$ | TF    | F:0 ~       | Joint Coordinate $\smallsetminus$                | MANUAL                                                                                               | 100%<br>No Limit                        |         |
|----|-----------------|-----------------|--------------------------------------------|------------------------------------------------------------------------------------------------|--------------------------------------|---------|------|--------------------------|----------------------------|-----------------|-------------|-------|-------------|--------------------------------------------------|----------------------------------------------------------------------------------------------------|-----------------------------------------|---------|
|    |                 | Posit           | ion in Coordii<br>J1:<br>J2:<br>J3:<br>J4: | Joint Coordinate<br>Joint Coordinate<br>Base Coordinate<br>World Coordinate<br>User Coordinate | Unit: Degree                         | ~       |      | J5:<br>J6:<br>J7:<br>J8: | 108.043<br>0.000<br>-<br>- | 0               |             |       |             | J9: -                                            |                                                                                                    |                                         |         |
|    |                 | Targe           | et Pose:                                   |                                                                                                |                                      |         |      |                          |                            |                 |             |       |             |                                                  | Cart                                                                                                 | Joint                                   |         |
|    |                 |                 | J1 0                                       |                                                                                                |                                      | J2      | 0    |                          |                            |                 |             | J3    | 0           |                                                  |                                                                                                    |                                         |         |
|    |                 |                 | J4 0                                       |                                                                                                |                                      | J5      | 0    |                          |                            |                 |             | J6    | 0           |                                                  |                                                                                                    |                                         |         |
|    |                 |                 | J7 0                                       |                                                                                                |                                      | J8      |      |                          |                            |                 |             | J9    |             |                                                  |                                                                                                    |                                         |         |
|    |                 |                 |                                            |                                                                                                |                                      |         |      |                          |                            |                 |             |       |             |                                                  |                                                                                                    |                                         |         |
|    |                 |                 |                                            |                                                                                                |                                      |         |      | ₩ N                      | Nove to point              |                 |             |       |             |                                                  |                                                                                                    |                                         |         |
| 4. | Click<br>Soft I | on<br>_imi<br># | the sy<br>t Settin<br><sup>A admin</sup> ~ | stem icon<br>Ig screen.<br>2 Manual Op.                                                        | as sho                               | WN      |      | the                      | figure                     | belo<br>Group:1 | W al        | nd    | the<br>:0 ~ | en the Bas                                       | IC Settin                                                                                            | g to o                                  | pen the |
|    |                 |                 |                                            | Menu / Sy                                                                                      | stem<br>Basic S                      | Setting |      |                          |                            | Ge              | neral Sy    | stem  | Varial      | + ×                                              |                                                                                                    |                                         |         |
|    |                 |                 |                                            |                                                                                                | Safety                               | Limits  | ;    |                          |                            |                 | Histo       | ry Ev | ents        |                                                  |                                                                                                    |                                         |         |
|    |                 |                 |                                            |                                                                                                |                                      |         |      |                          |                            |                 |             |       |             |                                                  |                                                                                                    |                                         |         |
|    |                 |                 |                                            |                                                                                                | Other S                              | eπings  | 6    |                          |                            |                 |             |       |             |                                                  | F                                                                                                    |                                         |         |
|    |                 |                 |                                            |                                                                                                |                                      |         |      |                          |                            |                 |             |       |             |                                                  |                                                                                                    |                                         |         |
|    |                 |                 |                                            |                                                                                                |                                      |         |      |                          |                            |                 |             |       |             | General V<br>Controllet<br>Robot Ser<br>PC Acces | ersion: 7.0.07 (GBT-C5A<br>Serial Number: UNKNO<br>ial Number: C020AAA2<br>s Url: http://192.168.110 | -850)<br>WN<br>20105B102S<br>0.254:5613 |         |
| 5. | Click           | on              | the Sof                                    | ft Limit Set                                                                                   | ting to v                            | /iev    | v tł | ne so                    | oft limi                   | t valu          | ie of       | ea    | ach         | axis.                                            |                                                                                                    |                                         |         |

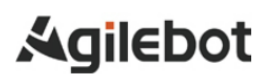

#### Instructions for IRC-D6A Controller

| Menu / System / Basic Setting<br>Encoder Calibration<br>Payload Setting | Menu / System / Basic Setting<br>Encoder Calibration<br>Payload Setting<br>Payload Setting<br>Find the setting the setting | Le admin V 오 Man | ual Op. 2023-06-04 WORKING<br>11:11:43 WORKING<br>System-0103 ► | Continue Grou | up:1 UF:0 ~ TF:0 ~  | Joint Coordinate \vee | MANUAL No Limit                                                                                                    |
|-------------------------------------------------------------------------|----------------------------------------------------------------------------------------------------|------------------|-----------------------------------------------------------------|---------------|---------------------|-----------------------|----------------------------------------------------------------------------------------------------|
| Payload Setting                                                         | Payload Setting                                                                                                    |                  | Menu / System / Basic Setting                                   |               | Soft Limits Setting | ¢ X                   | ΦX Help                                                                                                    |
|                                                                         | DF                                                                                                    |                  | Payload Setting                                                 |               |                     |                       | J                                                                                                    |
|                                                                         |                                                                                                    |                  |                                                                 |               |                     |                       | ersion: 7.0.07 (GBT-C5A-850)<br>Serial Number: UNKNOWN<br>ial Number: C020AAA220105B102S<br>s Url: http://192.168.110.254.5613 |

6. The following figure shows upper and lower limits of the soft limit of each axis.

| A summe         I manual op         System 0103         I orgen         I orgen                                                                                                    |     | 0 admin V | 0 Manual On  | 20 | 023-08-04<br>11:11:53 | WORKING     | C            | ontinue | Group:1    |      | TE:0 V | loint Coordin | ata V | MANUAL      | 100%    |
|----------------------------------------------------------------------------------------------------|-----|-----------|--------------|----|-----------------------|-------------|--------------|---------|------------|------|--------|---------------|-------|-------------|---------|
| Korup: 087CSA-850         Corup Number 1 Group Name 08TCSA-850         Upper Soft         Default upper<br>300         Opfault upper<br>300         Opfault upper<br>30 | ••• | A damin - | E Manual Op. |    | System-0103           | •           | longtime     | : 5     | oroup.r    | 01.0 | 11.0 - | Joint Coordin | ale . | MANUAL      | No Limi |
| Axia         Default lower         Lower Soft         Upper Soft         Default upper Accession           Axia         -360*         -360         -         -360*         -360*           Axia         -161*         -161         -         161*         -         161*           Axia         -85*         -360         -         -265         -         265*           Axia         -85*         -360         -         -265         -         265*           Axia         -85*         -360         -         -265         -         265*           Axia         -360*         -360         -         -360*         -         360*           Axia6         -360*         -         -         360*         -         360*         -         360*                                                                                                    |     | Group: G  | GBT-C5A-850  |    | Group Number          | 1 Group Nam | ne GBT-C5A-8 | 350     |            |      |        |               |       |             |         |
| Addit       Control of the second of the period       Control of the period       Control of the period         Addital       360°       -360°       265°       265°       265°         Addital       -161°       -161°       161°       161°       161°         Addital       -45°       -85°       265°       265°       265°         Addital       -45°       -85°       265°       265°       265°         Addital       -360°       -360°       360°       360°       360°         Addital       -360°       -360°       360°       360°       360°         Addital       -360°       -360°       360°       360°       360°         Addital       -360°       -360°       360°       360°       360°                                                                                                    |     |           |              |    | Avie                  | Default l   | ower         |         | Lower Soft |      |        | Upper Soft    |       | Default upp | er      |
| Ausia       360       360       360       360         Ausia       -161       -161       161       161         Ausia       -360       -360       360       360         Ausia       -360       -360       360       360         Ausia       -360       -360       360       360         Ausia       -360       -360       360       360         Ausia       -360       -360       360       360         Ausia       -360       -360       360       360                                                                                                    |     |           |              |    | Aviel                 | 2601        |              |         | 260        |      |        | 260           |       | 260 *       |         |
| Aisi2       -85'       -65       ·       265       ·       265'         Aisi3       -161       ·       161       ·       161'       265'       265'         Aisi5       -360'       -360       ·       260'       ·       266'         Aisi6       -360'       -360       ·       360'       360'       360'         Aisi6       -360'       -360       ·       360'       360'       360'                                                                                                    |     |           |              |    | AXIST                 | -300        |              |         | -300       |      |        | 300           |       | 300         |         |
| Axis3       -101*       -161       -       161       -       161         Axis4       485*       -485       -       265       -       265*         Axis5       -360*       -       360       -       360*       360*         Axis6       -360*       -       360       -       360*       360*                                                                                                    |     |           |              |    | Axis2                 | -85 *       |              |         | -85        | •    |        | 265           | *     | 265 °       |         |
| Axis4       485*       -85       360       360       360       360*         Axis6       360*       -360       -       360       -       360*                                                                                                    |     |           |              |    | Axis3                 | -161        |              |         | -161       | •    |        | 161           | •     | 161 °       |         |
| Axis5       -360       -       360       -       360*         Axis6       360*       -       360       -       360       -       360*                                                                                                    |     |           |              |    | Axis4                 | -85 *       |              |         | -85        | ٠    |        | 265           |       | 265 °       |         |
| Axia6 360° <u>360</u> 360 360° 360° 360° 360° 360° 360° 360°                                                                                                    |     |           |              |    | AviaE                 | 260         |              |         | -260       |      |        | 260           |       | 260 %       |         |
| Axis6 360° <u>-360</u> 360 360° 360°<br>                                                                                                    |     |           |              |    | PAISS                 | -300        |              |         | -300       |      |        | 300           |       | 500         |         |
| 2. Edi                                                                                                    |     |           |              |    | Axis6                 | -360 °      |              |         | -360       | *    |        | 360           | *     | 360 °       |         |
| 2. Edit                                                                                                    |     |           |              |    |                       |             |              |         |            |      |        |               |       |             |         |
| 2. Edit                                                                                                    |     |           |              |    |                       |             |              |         |            |      |        |               |       |             |         |
| 2. Edi                                                                                                    |     |           |              |    |                       |             |              |         |            |      |        |               |       |             |         |
| 2. Edit                                                                                                    |     |           |              |    |                       |             |              |         |            |      |        |               |       |             |         |
| 2. Edi                                                                                                    |     |           |              |    |                       |             |              |         |            |      |        |               |       |             |         |
| 2. Edit                                                                                                    |     |           |              |    |                       |             |              |         |            |      |        |               |       |             |         |
| 2. Edi                                                                                                    |     |           |              |    |                       |             |              |         |            |      |        |               |       |             |         |
| 2. Ea                                                                                                    |     |           |              |    |                       |             |              |         |            |      |        |               |       |             |         |
| 2. Edi                                                                                                    |     |           |              |    |                       |             |              |         |            |      |        |               |       |             |         |
| 2. Edit                                                                                                    |     |           |              |    |                       |             |              |         |            |      |        |               |       |             |         |
| 2. Edit                                                                                                    |     |           |              |    |                       |             |              |         |            |      |        |               |       |             |         |
| 2. Edi                                                                                                    |     |           |              |    |                       |             |              |         |            |      |        |               |       |             |         |
| 2. Edit                                                                                                    |     |           |              |    |                       |             |              |         |            |      |        |               |       |             |         |
| 2. Edi                                                                                                    |     |           |              |    |                       |             |              |         |            |      |        |               |       |             |         |
| 42. Edit                                                                                                    |     |           |              |    |                       |             |              |         |            |      |        |               |       |             |         |
| 2. Edu                                                                                                    |     |           |              |    |                       |             |              |         |            |      |        |               |       |             |         |
| <i>2</i> , Eda                                                                                                    |     |           |              |    |                       |             |              |         |            |      |        |               |       |             |         |
| 2. Edu                                                                                                    |     |           |              |    |                       |             |              |         |            |      |        |               |       |             |         |
| 2. Edu                                                                                                    |     |           |              |    |                       |             |              |         |            |      |        |               |       |             |         |
| 2. Lei                                                                                                    |     |           |              |    |                       |             |              |         |            |      |        |               |       |             |         |
|                                                                                                    |     |           |              |    |                       |             |              |         |            |      |        |               |       |             | 🖉 Edit  |
|                                                                                                    |     |           |              |    |                       |             |              |         |            |      |        |               |       |             |         |
|                                                                                                    |     |           |              |    |                       |             |              |         |            |      |        |               |       |             |         |
|                                                                                                    |     |           |              |    |                       |             |              |         |            |      |        |               |       |             |         |
|                                                                                                    |     |           |              |    |                       |             |              |         |            |      |        |               |       |             |         |
|                                                                                                    |     |           |              |    |                       |             |              |         |            |      |        |               |       |             |         |
|                                                                                                    |     |           |              |    |                       |             |              |         |            |      |        |               |       |             |         |
|                                                                                                    |     |           |              |    |                       |             |              |         |            |      |        |               |       |             |         |

The operation steps are as follows for Case 2:

1. The soft limit error may also be caused in case of loss of zero calibration. Click Basic Setting - Zero Setting to open the zero calibration screen. If the status is "uncalibrated", it should be calibrated again.

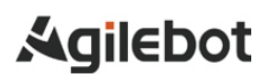

Instructions for IRC-D6A Controller

|                                                | General Calibration Method                                                    |                                                                                                    |                                                                                                    |                                                                                                    |                                                                                                    | Group 1: GBT-C5A-850        |            |
|------------------------------------------------|-------------------------------------------------------------------------------|----------------------------------------------------------------------------------------------------|----------------------------------------------------------------------------------------------------|----------------------------------------------------------------------------------------------------|----------------------------------------------------------------------------------------------------|-----------------------------|------------|
|                                                |                                                                               |                                                                                                    | Axis No.                                                                                                    | Offset (°)                                                                                                    | Status                                                                                                    |                             |            |
|                                                |                                                                               |                                                                                                    | Axis 1                                                                                                    | 0                                                                                                    | Zero Lost                                                                                                    |                             |            |
|                                                |                                                                               |                                                                                                    | Axis 2                                                                                                    | 0                                                                                                    | Zero Lost                                                                                                    |                             |            |
|                                                |                                                                               |                                                                                                    | Axis 3                                                                                                    | 0                                                                                                    | Zero Lost                                                                                                    |                             |            |
|                                                |                                                                               |                                                                                                    | Axis 4                                                                                                    | 0                                                                                                    | Zero Lost                                                                                                    |                             |            |
|                                                |                                                                               |                                                                                                    | Axis 5                                                                                                    | D                                                                                                    | Zero Lost                                                                                                    |                             |            |
|                                                |                                                                               |                                                                                                    | Axis 6                                                                                                    | 0                                                                                                    | Zero Lost                                                                                                    |                             |            |
|                                                |                                                                               |                                                                                                    |                                                                                                    |                                                                                                    |                                                                                                    |                             |            |
|                                                |                                                                               |                                                                                                    |                                                                                                    |                                                                                                    |                                                                                                    |                             |            |
|                                                |                                                                               |                                                                                                    |                                                                                                    |                                                                                                    |                                                                                                    | _                           |            |
|                                                | <ul> <li>Temporary Masking</li> </ul>                                         | Error                                                                                                    |                                                                                                    | Reset Encoder                                                                                                    |                                                                                                    | D) Calibrate                |            |
| ompt_me<br>v it to sa                          | essage may<br>ve the calib                                                    | / app<br>ratior                                                                                                    | ear in the                                                                                                    | upper right o<br>on and then co                                                                                                    | corner after c<br>omplete the c                                                                                                    | alibration.<br>alibration.  | Then, clic |
| ompt me<br>v it to sa                          | essage may<br>ve the calib<br>er ~ & Manual Op.<br>General Calibration Method | apportation                                                                                                    | ear in the<br>n information<br>servo_off<br>n-0021                                                                              | upper right c<br>on and then co<br>continue<br>t Group:1                                                                                                    | corner after c<br>omplete the c                                                                                                    | Calibration.                | Then, clic |
| ompt me<br>v it to sa                          | essage may<br>ve the calib<br>er v & Manual Op.<br>General Calibration Method | v apportion                                                                                                    | ear in the information                                                                                                    | upper right c<br>on and then co<br>continue<br>t Group:1                                                                                                    | corner after complete the c                                                                                                    | alibration.<br>alibration.  | Then, clic |
| ompt me<br>v it to sa                          | essage may<br>ve the calib<br>er v & Manual Op.<br>General Calibration Method | ( app<br>ration<br>Operation                                                                                                    | ear in the<br>information<br>servo_off<br>n-0021<br>Axis No.<br>Axis 1                                                          | upper right of<br>on and then co<br>continue<br>t Group:1                                                                                                    | Corner after complete the complete the compl | Calibration.<br>alibration. | Then, clic |
| v it to sa                                     | essage may<br>ve the calib<br>er v & Manual Op.<br>General Calibration Method | / app<br>ration<br>Operation                                                                                                    | ear in the<br>information<br>SERVO_OFF<br>•••0021<br>•<br>Axis No.<br>Axis No.<br>Axis 1<br>Axis 2                              | upper right continue       Continue       t       Offset (°)       0       0                                                                                                    | Corner after c<br>complete the c<br>UF:0 ~ TF:0 ~ Jo<br>Status<br>Not Saved<br>Not Saved                                                                                                    | ealibration.<br>alibration. | Then, clic |
| ompt me<br>v it to sa<br>■ A develop<br>Method | essage may<br>ve the calib                                                    | <ul> <li>apprivation</li> <li>Operation</li> <li>Operation</li> <li>Op</li></ul> | ear in the information<br>SERVO_OFF<br>-0021<br>Axis No.<br>Axis 1<br>Axis 2<br>Axis 3                                          | Upper right of continue       Continue       t       Offset (")       0       0       0       0       0                                                                                                    | Corner after c<br>complete the c<br>UF.0 V TF:0 V Jo<br>Status<br>Not Saved<br>Not Saved<br>Not Saved                                                                                                    | Calibration.                | Then, clic |
| ompt me<br>v it to sa                          | Seneral Calibration Method                                                    | v apportation                                                                                                    | Axis No.<br>Axis 2<br>Axis 3<br>Axis 4                                                                                          | upper right of continue       Continue       t       Offset (*)       0       0       0       0       0       0       0       0       0                                                                                                    | Corner after of<br>complete the construction<br>UF:0 ~ TF:0 ~ Jo<br>Status<br>Not Saved<br>Not Saved<br>Not Saved<br>Not Saved                                                                                                    | Calibration.                | Then, clic |
| wit to sa                                      | essage may<br>ve the calib                                                    | v apprint of the second second           | ear in the information                                                                                                    | Upper right of<br>on and then co<br>Group:1<br>Continue<br>t<br>Offset (°)<br>0<br>0<br>0<br>0<br>0<br>0<br>0<br>0                                                                                                    | Corner after c<br>complete the c<br>UF:0 ~ TF:0 ~ Jo<br>Status<br>Not Saved<br>Not Saved<br>Not Saved<br>Not Saved<br>Not Saved                                                                                                    | Calibration.                | Then, clic |
| ompt me<br>v it to sa<br>■ Advelop<br>Method   | essage may<br>ve the calib                                                    | v app<br>ration                                                                                                    | ear in the information<br>SERVO_OFF<br>n-0021<br>Axis No.<br>Axis 1<br>Axis 2<br>Axis 2<br>Axis 3<br>Axis 4<br>Axis 5<br>Axis 6 | Upper right of<br>on and then co<br>Group:1<br>Continue<br>t Group:1<br>Offset (*)<br>0<br>0<br>0<br>0<br>0<br>0<br>0<br>0<br>0<br>0<br>0<br>0<br>0                                                                                                    | Corner after consplete the consplete the con | Calibration.                | Then, clic |
| empt me<br>v it to sa                          | essage may<br>ve the calib<br>er v & Manual Op.                               | Apprint approximation     Operation                                                                                                    | ear in the information                                                                                                    | upper right of continue       Continue     Group:1       t     Group:1       Offset (*)     0       0     0       0     0       0     0       0     0       0     0       0     0       0     0       0     0       0     0       0     0       0     0       0     0 | Corner after c<br>complete the c<br>UF:0 V TF:0 V Jo<br>Status<br>Not Saved<br>Not Saved<br>Not Saved<br>Not Saved<br>Not Saved<br>Not Saved                                                                                                    | Calibration.                | Then, clic |
| ompt me<br>v it to sa<br>■ A develop<br>Method | essage may<br>ve the calib                                                    | v app<br>ration                                                                                                    | ear in the information                                                                                                    | Upper right of<br>on and then co<br>Group:1<br>Continue<br>t Group:1<br>Offset (*)<br>0<br>0<br>0<br>0<br>0<br>0<br>0<br>0<br>0<br>0<br>0<br>0<br>0                                                                                                    | Corner after complete the complete the compl | calibration.<br>alibration. | Then, clic |
| Method                                         | essage may<br>ve the calib                                                    | rror                                                                                                    | ear in the information                                                                                                    | Continue<br>t Group:1<br>Continue<br>t Group:1<br>Offset (*)<br>0<br>0<br>0<br>0<br>0<br>0<br>0<br>0<br>0<br>0<br>0<br>0<br>0                                                                                                    | Corner after of Complete the construction of the construction of t | Cancel Source               | Then, clic |

## 4 REPLACEMENT OF UNITS

## 🔥 Warning

When units or printed circuit boards are replaced through maintenance and repair, turn off the circuit breaker and remove the power cord. Do not touch internal units or printed circuit boards in 1 min after the circuit breaker is turned off. It is only allowed in the safe state that surrounding machines or other devices are not moving.

## 🛝 Warning

When replacing parts, make sure to read the Maintenance Manual in advance and proceed with the operation after fully understanding the operating steps. Operations in wrong steps may lead to unexpected accidents, resulting in damage to the robot or injury to the operator.

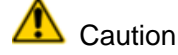

Please note that the parts inside the controller may be hot. Heat-resistant gloves and other protective devices should be available when it is necessary to touch the equipment in a hot state.

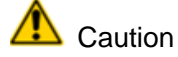

- 1) When removing the printed circuit board, make sure to avoid touching the semiconductor parts on the circuit or other parts with hands. It is required to confirm that the settings for the printed circuit board to be replaced have been correctly made.
- 2) After replacement, correctly adjust the printed circuit board to be adjusted.
- 3) The replacement of the rear panel, power unit or main board (including base board and module) may sometimes result in the loss of robot parameters, teaching data, etc. Therefore, it is necessary to back up the data in the memory card in advance.
- 4) Re-mount the cables removed during replacement. If unable to figure out the joints, make appropriate records before removing the cables.

### 4.1 STEPS BEFORE REPLACEMENT

Disconnect the power supply of the controller.

- (1) Turn off the switch.
- (2) Remove the power cable.

Instructions for IRC-D6A Controller

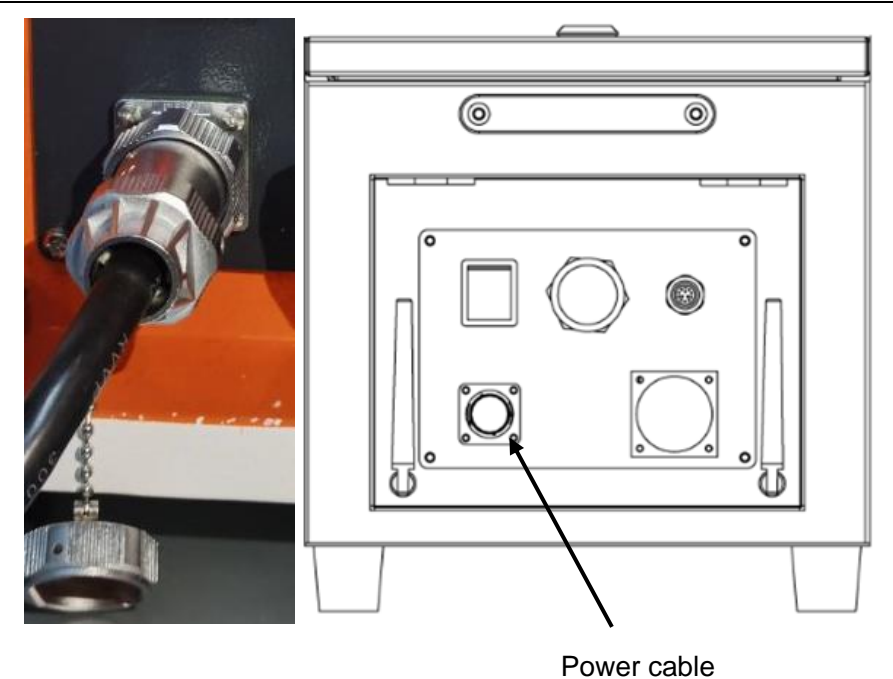

- Fig. 4.1 Power inlet
- (3) Open the top cover of the controller with the triangular key.

- **II. CONNECTION**
- 1 SUMMARY

### **1.1 OVERVIEW OF ROBOT COMPONENTS**

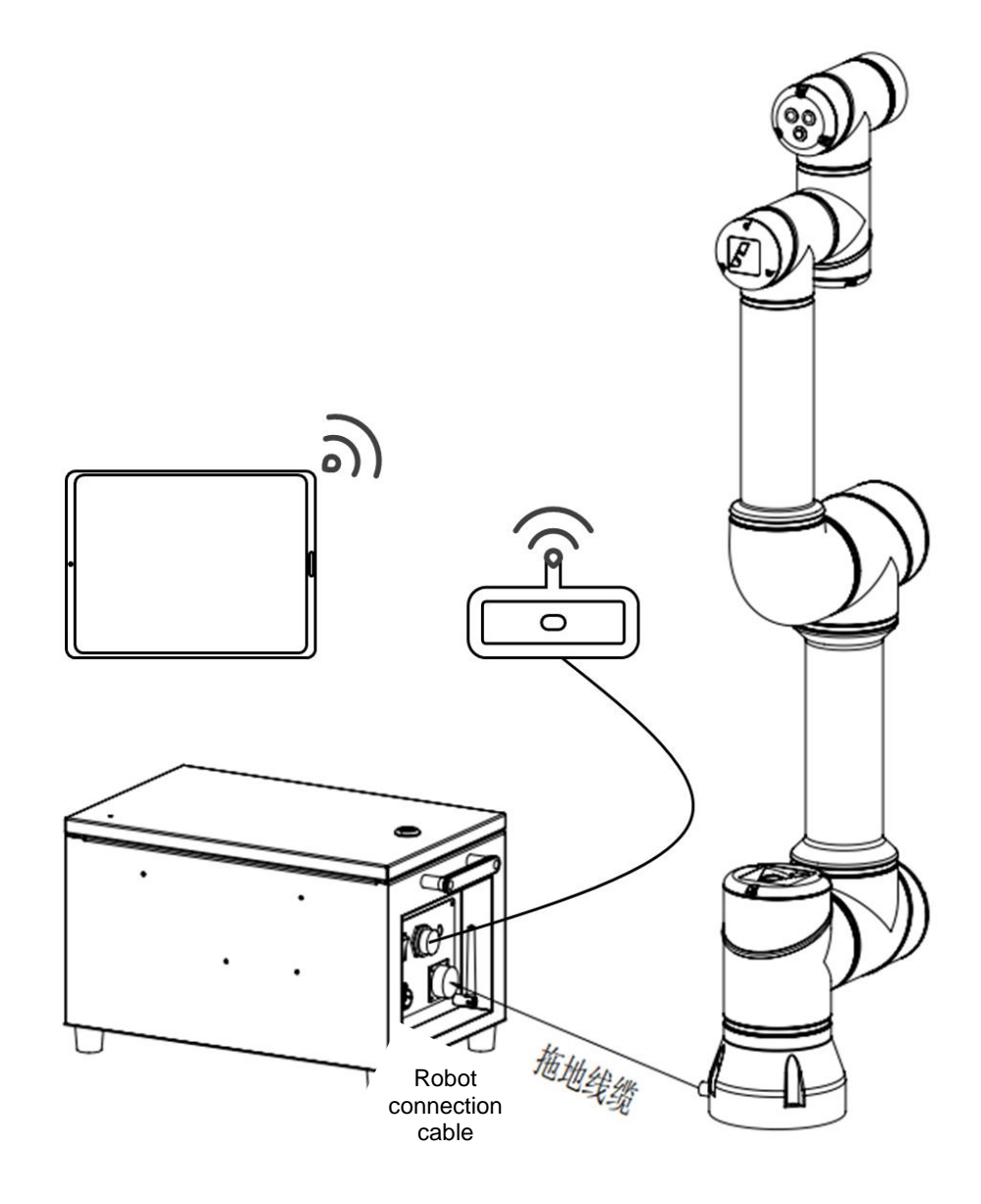

Fig. 1.1 Diagram of Robot System

### **External ports**

The following diagram describes the connection ports on the front panel of the IRC-D6A controller.

## 🚹 Caution

Before connecting the connector to the controller, make sure to check for dirt or damage. Please clean the components or replace damaged ones.

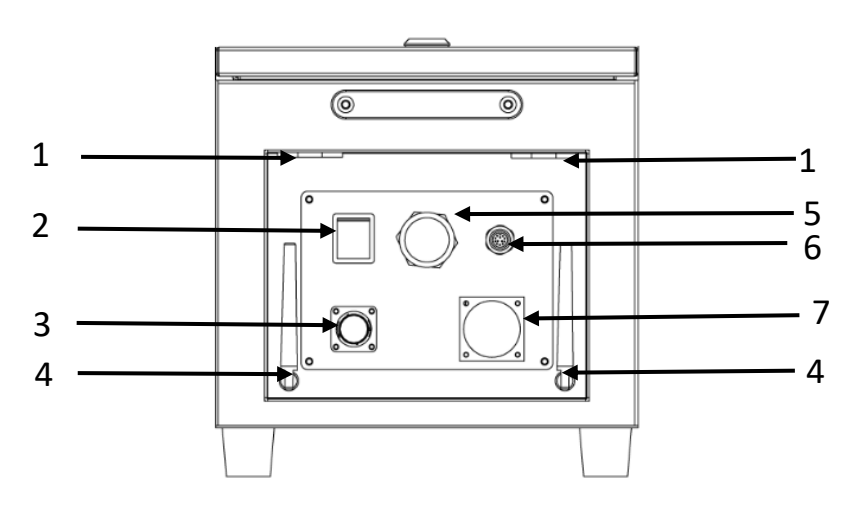

Fig. 1.1 Front View of Controller

| S/N | Part name                | Function                                                                                          |
|-----|--------------------------|---------------------------------------------------------------------------------------------------|
| 1   | I/O Outlet               | I/O Outlet                                                                                        |
| 2   | On/Off                   | On/Off of controller                                                                              |
| 3   | Power Inlet              | 220 V AC Power Inlet                                                                              |
| 4   | Antenna                  | 2.4G wifi antenna                                                                                 |
| 5   | Ethernet port            | An Ethernet port of the controller, used to connect a router or operating terminal for debugging. |
| 6   | Control Handle connector | Connect the wire handle.                                                                          |
| 7   | Robot connector          | Used to connect the robot body                                                                    |

## 2 CONNECTION WITH DEVICES

### 2.1 CONNECTING CABLES OF THE ROBOT

The connecting cables between the robot and the controller include robot connection cables.

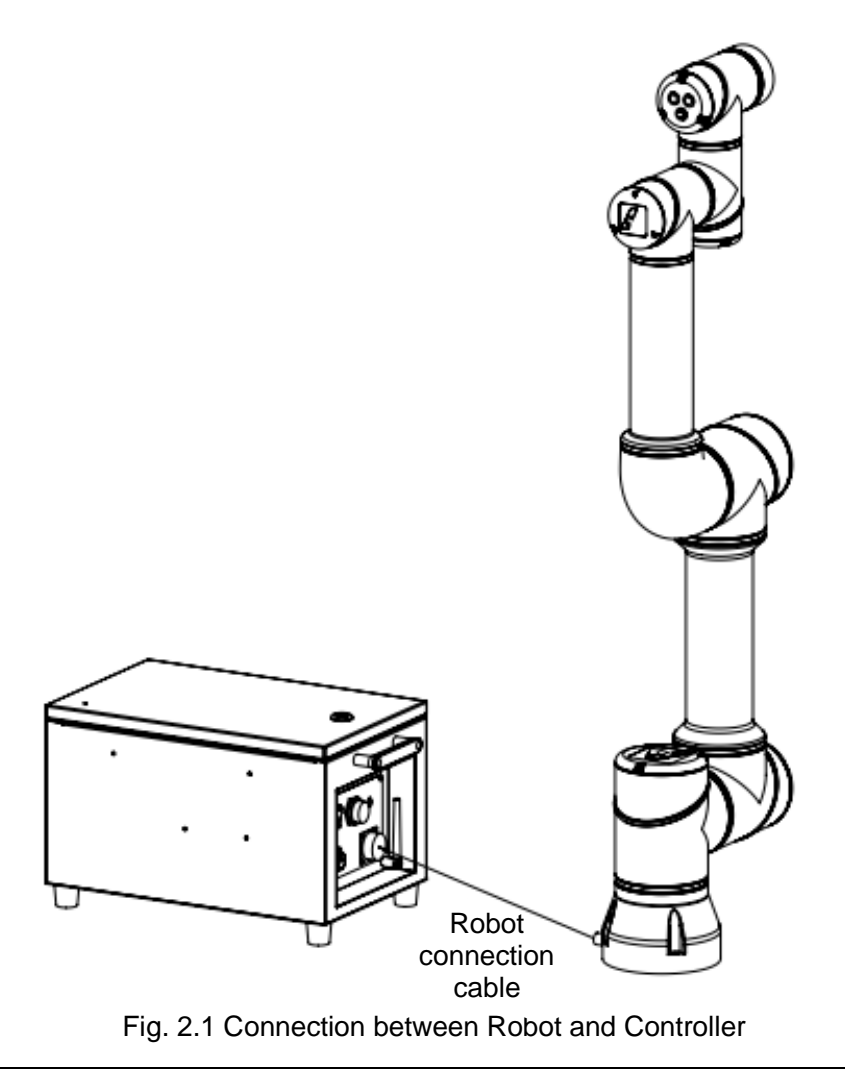

Caution

Ground the controller before startup. Otherwise, the risk of electric shock exists.

### 2.2 WIRED HANDLE CABLE

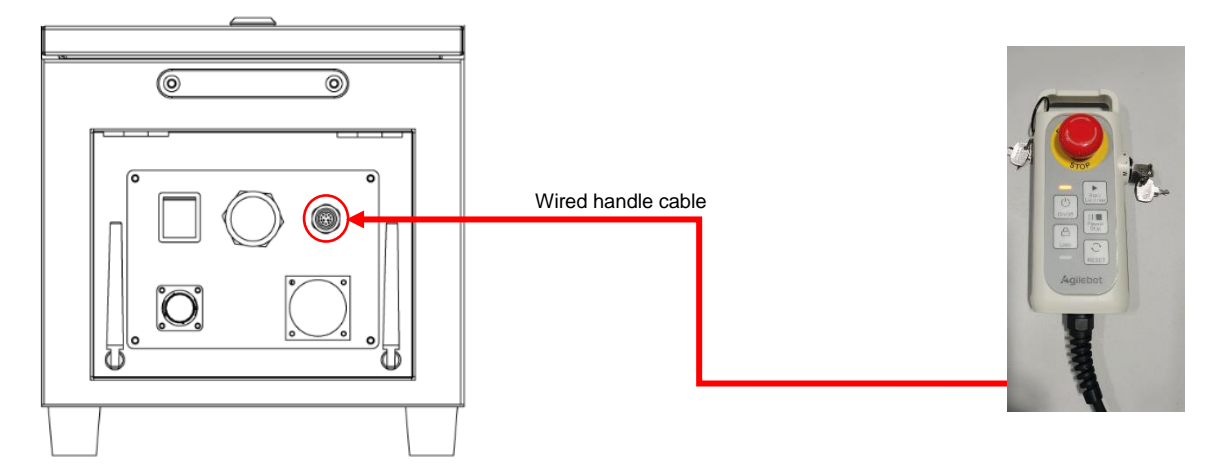

The wired handle connector on IRC-D6A is located on the controller. Make sure to check for dirt or damage before connecting the connector to the controller. Please clean the components or replace damaged ones.

### 2.3 PREPARATION OF INPUT POWER CABLE

Connect the power cable of IRC-D6A, use accessories provided by us, or prepare them independently. Prepare the power cable yourself according to the following requirements. Connect the power side according to the field situation.

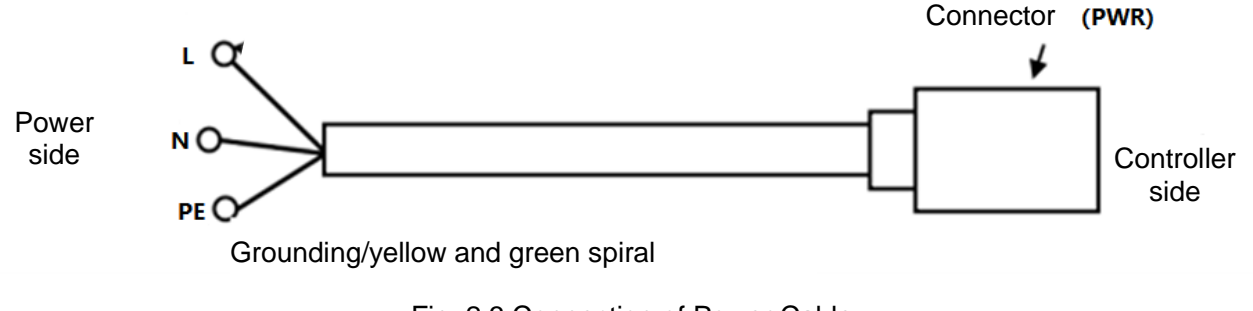

Fig. 2.3 Connection of Power Cable

The specifications of power cables are shown in the table below:

| Material<br>number | Name                                                      | Specification                              | Standard             | Length | Cable<br>diameter | Minimum<br>bend<br>radius |
|--------------------|-----------------------------------------------------------|--------------------------------------------|----------------------|--------|-------------------|---------------------------|
| 4010300001         | Cables<br>outside<br>single-<br>phase<br>power<br>cabinet | RVVP,3*2.5mm2,<br>red/blue/yellow<br>green | JB/T 8734.5-<br>2016 | 5m     | 10.5mm            | 63mm                      |

### Caution

It is required to observe any local standards and regulations regarding insulation and cross-sectional area.

### 2.4 GROUNDING AND SHIELDING CONNECTION

The following figure shows two examples of grounding and shielding methods.

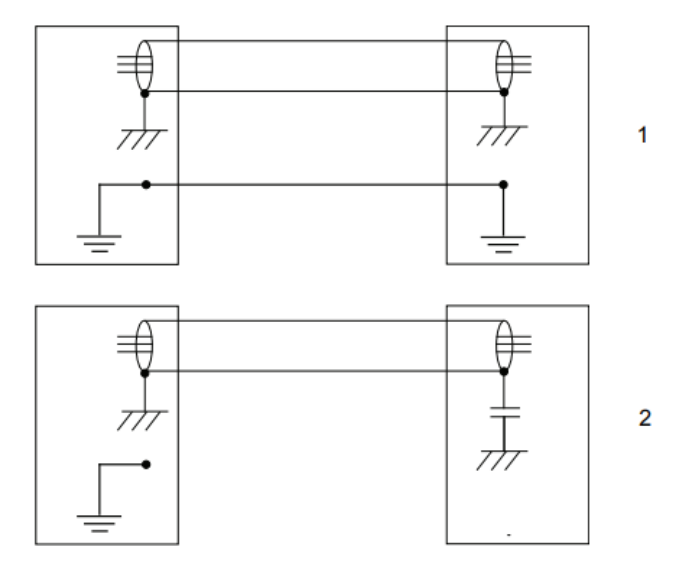

#### Fig. 2.4 Grounding Connection

Example 1: If all components are well grounded, the best shielding effect can be achieved by grounding all shielding layers at both ends of all components.

Example 2: If the cable ends are not well grounded, a noise suppression capacitor can be used. The shielding of two cables must be connected as shown in the figure, but not to the base of the device.

### 2.5 ELIMINATION OF INTERFERENCE

For internal relay coils and other components possibly causing interference inside the controller, their interference is eliminated through offset. External relay coils and other components must be clamped in the same manner. The following figure shows the specific method. Please note that the closing time of the DC relay may increase after offset, especially if a diode is connected through a coil. The varistor can achieve a shorter closing time. Mutual offset of coils can extend the lifespan of the controller switch.

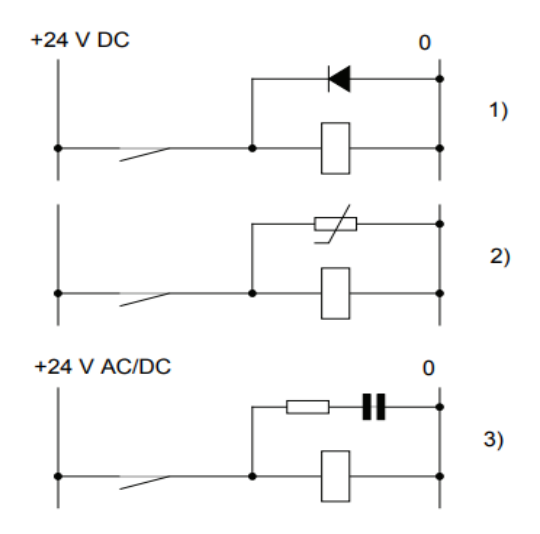

Fig. 2.5 Elimination of Interference

1. As for the specifications of the diode, the same current as the relay coil and the voltage equivalent to twice power supply should be used.

2. As for the specifications of the varistor, the same energy as the relay coil and the voltage equivalent to twice power supply should be used.

3. When AC voltage is adopted, a maximum voltage of >500 V and a nominal voltage of 125 V should be used for the component. The resistance should be 100  $\Omega$  and the capacitance should be 1W 0.1-1  $\mu$  F (usually 0.47  $\mu$  F).

## 2.6 ABOUT LEAKAGE CIRCUIT BREAKER

The power supply of the robot controller may have a high-frequency leakage current, which sometimes leads to (incorrect) action of the leakage circuit breaker or leakage protector arranged on the robot controller. Therefore, the leakage circuit breaker corresponding to the inverter and able to avoid the incorrect operation should be used.

### 2.7 CONNECTION OF EXTERNAL EMERGENCY STOP SIGNALS

During system building, confirm that the robot is stopped through all safety signals and take care to avoid incorrect connections if safety signals, such as safety plug and safety door signals, are connected.

## 3 PERIPHERAL DEVICES

### 3.1 CONTROLLER WIRING PANEL

The controller wiring panel of IRC-D6A has signal inputs, signal outputs, safety outputs, safety inputs, emergency inputs, user inputs, encoder inputs and analog inputs.

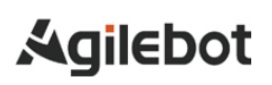

#### Instructions for IRC-D6A Controller

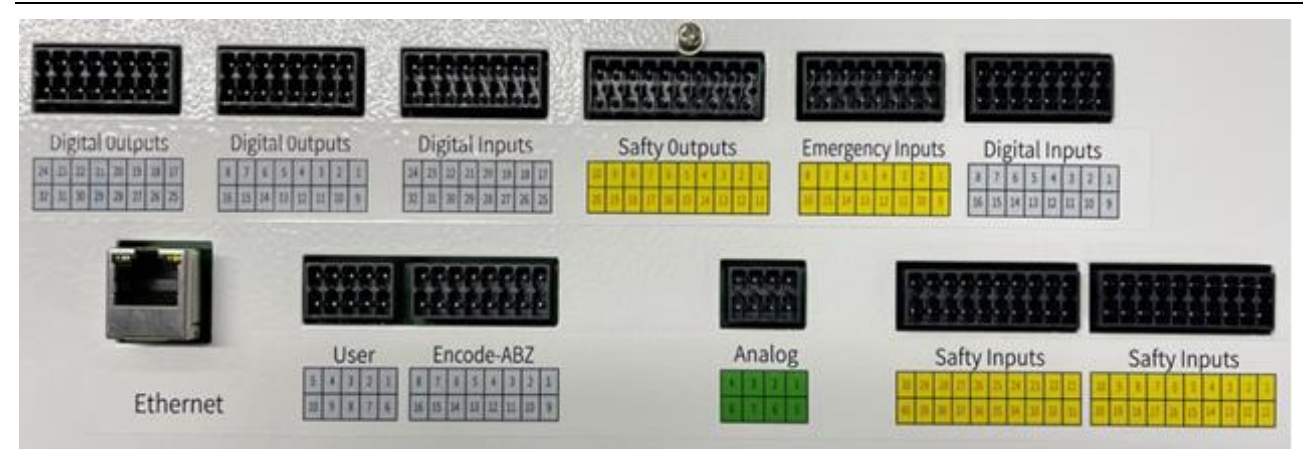

Fig. 3.1 Wiring Panel of IRC-D6A Controller

#### 1. Signal inputs

| Digital Inputs                                                                  |    | Di | git | al | In | рι | uts | ; |
|---------------------------------------------------------------------------------|----|----|-----|----|----|----|-----|---|
| 24         23         22         21         20         19         18         17 | 8  | 7  | 6   | 5  | 4  | 3  | 2   | 1 |
| 32     31     30     29     28     27     26     25                             | 16 | 15 | 14  | 13 | 12 | 11 | 10  | 9 |

| DIGITAL INPUTS |                      |         |                      |  |  |  |  |  |  |  |  |  |  |
|----------------|----------------------|---------|----------------------|--|--|--|--|--|--|--|--|--|--|
| PIN NO.        | SIGNAL<br>DEFINITION | PIN NO. | SIGNAL<br>DEFINITION |  |  |  |  |  |  |  |  |  |  |
| 1              | DI 1                 | 9       | 24V+                 |  |  |  |  |  |  |  |  |  |  |
| 3              | DI 2                 | 10      | 24V+                 |  |  |  |  |  |  |  |  |  |  |
| 5              | DI 3                 | 11      | DI_COM_1-8           |  |  |  |  |  |  |  |  |  |  |
| 7              | DI 4                 | 12      | DI_COM_1-8           |  |  |  |  |  |  |  |  |  |  |
| 9              | DI 5                 | 13      | DI_COM_1-8           |  |  |  |  |  |  |  |  |  |  |
| 11             | DI 6                 | 14      | DI_COM_1-8           |  |  |  |  |  |  |  |  |  |  |
| 13             | DI 7                 | 15      | GND                  |  |  |  |  |  |  |  |  |  |  |
| 15             | DI 8                 | 16      | GND                  |  |  |  |  |  |  |  |  |  |  |
| 17             | DI 9                 | 25      | 24V+                 |  |  |  |  |  |  |  |  |  |  |
| 19             | DI 10                | 26      | 24V+                 |  |  |  |  |  |  |  |  |  |  |
| 21             | DI 11                | 27      | DI_COM_9-16          |  |  |  |  |  |  |  |  |  |  |
| 23             | DI 12                | 28      | DI_COM_9-16          |  |  |  |  |  |  |  |  |  |  |
| 25             | DI 13                | 29      | DI_COM_9-16          |  |  |  |  |  |  |  |  |  |  |
| 27             | DI 14                | 30      | DI_COM_9-16          |  |  |  |  |  |  |  |  |  |  |
| 29             | DI 15                | 31      | GND                  |  |  |  |  |  |  |  |  |  |  |
| 31             | DI 16                | 32      | GND                  |  |  |  |  |  |  |  |  |  |  |

TABLE 3.1 SIGNAL INPUT LIST

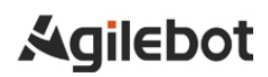

#### 2. Signal outputs

| Digital Outputs |    |    |    |    |    |    |    |    | Dig | ita | al ( | )ut | pι | uts |   |
|-----------------|----|----|----|----|----|----|----|----|-----|-----|------|-----|----|-----|---|
| 24              | 23 | 22 | 21 | 20 | 19 | 18 | 17 | 8  | 7   | 6   | 5    | 4   | 3  | 2   | 1 |
| 32              | 31 | 30 | 29 | 28 | 27 | 26 | 25 | 16 | 15  | 14  | 13   | 12  | 11 | 10  | 9 |

| DIGITAL OUTPUTS |                      |         |                      |  |  |  |  |  |  |  |  |  |  |
|-----------------|----------------------|---------|----------------------|--|--|--|--|--|--|--|--|--|--|
| PIN NO.         | SIGNAL<br>DEFINITION | PIN NO. | SIGNAL<br>DEFINITION |  |  |  |  |  |  |  |  |  |  |
| 1               | DO 1                 | 9       | 24V+                 |  |  |  |  |  |  |  |  |  |  |
| 2               | DO 2                 | 10      | 24V+                 |  |  |  |  |  |  |  |  |  |  |
| 3               | DO 3                 | 11      | DO_PS_IN_1-8         |  |  |  |  |  |  |  |  |  |  |
| 4               | DO 4                 | 12      | DO_PS_IN_1-8         |  |  |  |  |  |  |  |  |  |  |
| 5               | DO 5                 | 13      | DO_PS_IN_1-8         |  |  |  |  |  |  |  |  |  |  |
| 6               | DO 6                 | 14      | DO_PS_IN_1-8         |  |  |  |  |  |  |  |  |  |  |
| 7               | DO 7                 | 15      | GND                  |  |  |  |  |  |  |  |  |  |  |
| 8               | DO 8                 | 16      | GND                  |  |  |  |  |  |  |  |  |  |  |
| 17              | DO 9                 | 25      | 24V+                 |  |  |  |  |  |  |  |  |  |  |
| 18              | DO 10                | 26      | 24V+                 |  |  |  |  |  |  |  |  |  |  |
| 19              | DO 11                | 27      | DO_PS_IN_9-16        |  |  |  |  |  |  |  |  |  |  |
| 20              | DO 12                | 28      | DO_PS_IN_9-16        |  |  |  |  |  |  |  |  |  |  |
| 21              | DO 13                | 29      | DO_PS_IN_9-16        |  |  |  |  |  |  |  |  |  |  |
| 22              | DO 14                | 30      | DO_PS_IN_9-16        |  |  |  |  |  |  |  |  |  |  |
| 23              | DO 15                | 31      | GND                  |  |  |  |  |  |  |  |  |  |  |
| 24              | DO 16                | 32      | GND                  |  |  |  |  |  |  |  |  |  |  |

TABLE 3.2 SIGNAL OUTPUT LIST

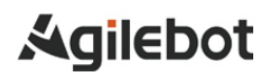

#### 3. Safety outputs

|    | 5  | Sa | fty | 0  | ut | pι | uts | 5  |    |
|----|----|----|-----|----|----|----|-----|----|----|
| 10 | 9  | 8  | 7   | 6  | 5  | 4  | 3   | 2  | 1  |
| 20 | 19 | 18 | 17  | 16 | 15 | 14 | 13  | 12 | 11 |

| SAFETY OUTPUTS |                      |         |                      |  |  |  |
|----------------|----------------------|---------|----------------------|--|--|--|
| PIN NO.        | SIGNAL<br>DEFINITION | PIN NO. | SIGNAL<br>DEFINITION |  |  |  |
| 1              | SO1A                 | 11      | 24V+                 |  |  |  |
| 2              | SO1B                 | 12      | 24V+                 |  |  |  |
| 3              | SO2A                 | 13      | SO_PS_IN_1-5         |  |  |  |
| 4              | SO2B                 | 14      | SO_PS_IN_1-5         |  |  |  |
| 5              | SO3A                 | 15      | SO_PS_IN_1-5         |  |  |  |
| 6              | SO3B                 | 16      | SO_PS_IN_1-5         |  |  |  |
| 7              | SO4A                 | 17      | SO_PS_IN_1-5         |  |  |  |
| 8              | SO4B                 | 18      | SO_PS_IN_1-5         |  |  |  |
| 9              | SO5A                 | 19      | GND                  |  |  |  |
| 10             | SO5B                 | 20      | GND                  |  |  |  |

TABLE 3.3 SAFETY OUTPUT LIST

#### 4. Safety input

|    | Safty Inputs |    |    |    |    |    |    | 1  | Sa | aft | уI | n  | pu | its |    |    |    |    |    |
|----|--------------|----|----|----|----|----|----|----|----|-----|----|----|----|-----|----|----|----|----|----|
| 30 | 29           | 28 | 27 | 26 | 25 | 24 | 23 | 22 | 21 | 10  | 9  | 8  | 7  | 6   | 5  | 4  | 3  | 2  | 1  |
| 40 | 39           | 38 | 37 | 36 | 35 | 34 | 33 | 32 | 31 | 20  | 19 | 18 | 17 | 16  | 15 | 14 | 13 | 12 | 11 |

| SAFETY INPUTS |                      |         |                      |  |  |  |
|---------------|----------------------|---------|----------------------|--|--|--|
| PIN NO.       | SIGNAL<br>DEFINITION | PIN NO. | SIGNAL<br>DEFINITION |  |  |  |
| 1             | SI1A GND             | 11      | SI1A                 |  |  |  |
| 2             | 0V                   | 12      | 24V                  |  |  |  |
| 3             | SI1B GND             | 13      | SI1B                 |  |  |  |
| 4             | 0V                   | 14      | 24V                  |  |  |  |

Instructions for IRC-D6A Controller

#### Instructions for IRC-D6A Controller

| 5  | SI2A GND | 15 | SI2A |
|----|----------|----|------|
| 6  | 0V       | 16 | 24V  |
| 7  | SI2B GND | 17 | SI2B |
| 8  | 0V       | 18 | 24V  |
| 9  | SI3A GND | 19 | SI3A |
| 10 | 0V       | 20 | 24V  |
| 21 | SI3B GND | 31 | SI3B |
| 22 | 0V       | 32 | 24V  |
| 23 | SI4A GND | 33 | SI4A |
| 24 | 0V       | 34 | 24V  |
| 25 | SI4B GND | 35 | SI4B |
| 26 | 0V       | 36 | 24V  |
| 27 | SI5A GND | 37 | SI5A |
| 28 | 0V       | 38 | 24V  |
| 29 | SI5B GND | 39 | SI5B |
| 30 | 0V       | 40 | 24V  |

TABLE 3.4 SAFETY INPUT LIST

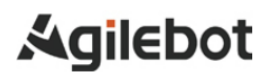

#### 5. Emergency inputs

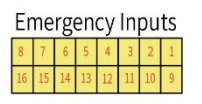

If e-stop signals are not used in practical applications, the emergency inputs should be shorted out. If only some e-stop signals are used, those unused should be shorted out.

| Emergency Inputs |                   |         |                   |  |  |  |
|------------------|-------------------|---------|-------------------|--|--|--|
| Pin No.          | Signal definition | Pin No. | Signal definition |  |  |  |
| 1                | EstopA GND        | 9       | EstopA Input      |  |  |  |
| 2                | 0V                | 10      | 24V               |  |  |  |
| 3                | EstopB GND        | 11      | EstopB Input      |  |  |  |
| 4                | 0V                | 12      | 24V               |  |  |  |
| 5                | SafedoorA GND     | 13      | SafedoorA Input   |  |  |  |
| 6                | 0V                | 14      | 24V               |  |  |  |
| 7                | SafedoorB GND     | 15      | SafedoorB Input   |  |  |  |
| 8                | 0V                | 16      | 24V               |  |  |  |

TABLE 3.5 EMERGENCY INPUT LIST

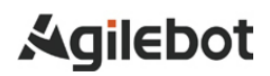

#### 6. User inputs

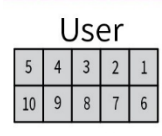

| User    |                   |         |                   |  |  |  |  |
|---------|-------------------|---------|-------------------|--|--|--|--|
| Pin No. | Signal definition | Pin No. | Signal definition |  |  |  |  |
| 1       | 5V                | 6       | Power ON          |  |  |  |  |
| 2       | 5V                | 7       | Power OFF         |  |  |  |  |
| 3       | 0V                | 8       | 0V                |  |  |  |  |
| 4       | 0V                | 9       | 0V                |  |  |  |  |
| 5       | 485_A             | 10      | 485_B             |  |  |  |  |

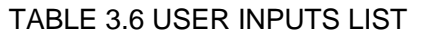

#### 7. Encoder inputs

|    | Eı | าต | od | e- | AE | βZ |   |
|----|----|----|----|----|----|----|---|
| 8  | 7  | 6  | 5  | 4  | 3  | 2  | 1 |
| 16 | 15 | 14 | 13 | 12 | 11 | 10 | 9 |

| Encode-ABZ |                   |         |                   |  |  |  |
|------------|-------------------|---------|-------------------|--|--|--|
| Pin No.    | Signal definition | Pin No. | Signal definition |  |  |  |
| 1          | 5V                | 9       | 0V                |  |  |  |
| 2          | PA+               | 10      | PA-               |  |  |  |
| 3          | PA+               | 11      | PA-               |  |  |  |
| 4          | PB+               | 12      | PB-               |  |  |  |
| 5          | PB+               | 13      | PB-               |  |  |  |
| 6          | PZ+               | 14      | PZ-               |  |  |  |
| 7          | PZ+               | 15      | PZ-               |  |  |  |
| 8          | 5V                | 16      | 0V                |  |  |  |

Table 3.7 Encoder Input List

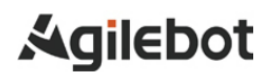

#### 8. Analog inputs

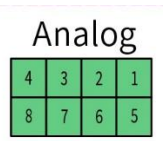

| Analog  |                   |         |                   |  |  |  |
|---------|-------------------|---------|-------------------|--|--|--|
| Pin No. | Signal definition | Pin No. | Signal definition |  |  |  |
| 1       | 5V                | 5       | 0V                |  |  |  |
| 2       | Al1               | 6       | 0V                |  |  |  |
| 3       | Al2               | 7       | 0V                |  |  |  |
| 4       | 5V                | 8       | 0V                |  |  |  |

Table 3.8 Analog Input List

### 3.2 CONNECTION OF COMMUNICATION DEVICE (ETHERNET PORT)

The IRC-D6A controller is provided with standard Ethernet RJ45 ports and supports multiple protocols, and one Ethernet port is interconnected internally.

#### Caution

Please consult various device manufacturers for the construction of the network or the operating conditions of the devices other than robot controller (HUBs, transceivers, cables, etc.). It is required to fully consider that the network constructed is not affected by other noise sources. The noise sources of power lines and motors should be electrically separated from network cables sufficiently and it is necessary to connect the ground wires of each device. In addition, it is necessary to note that high and insufficient grounding impedance may sometimes lead to communication barriers. The communication tests should be carried out for confirmation after equipment setting and before formal operation. We cannot guarantee normal operation of devices (other than robot controller) due to network failures.

### 4 HANDLING AND MOUNTING

#### 4.1 HANDLING METHOD

Fixing and handling of controller

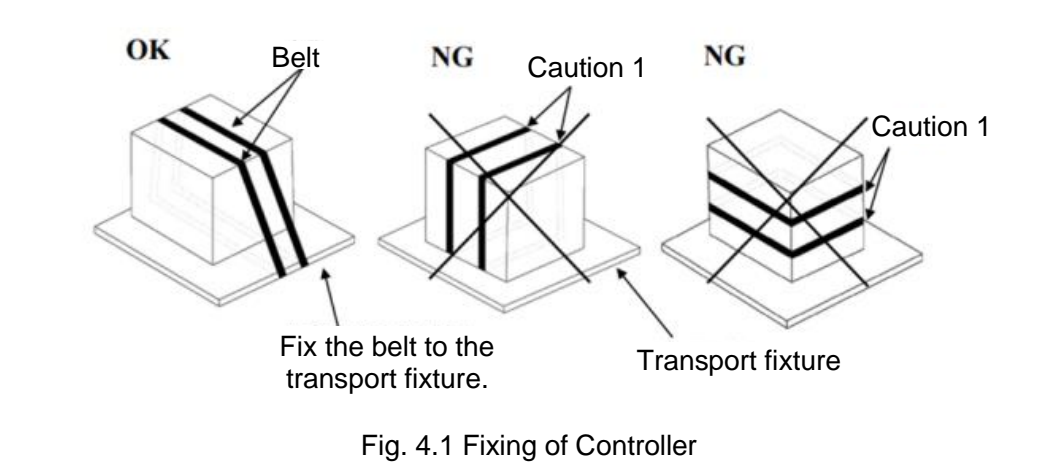

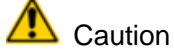

If being tied too tightly to the controller, the belt may damage the sealing gasket of the door, and the damaged state of the sealing gasket may not be restored after removal of the belt. When used, it may be impossible to ensure the airtightness of the controller.

Please use cushioning materials to avoid exerting pressure on the cable and the cover of the cable port.

### 4.2 MOUNTING METHOD

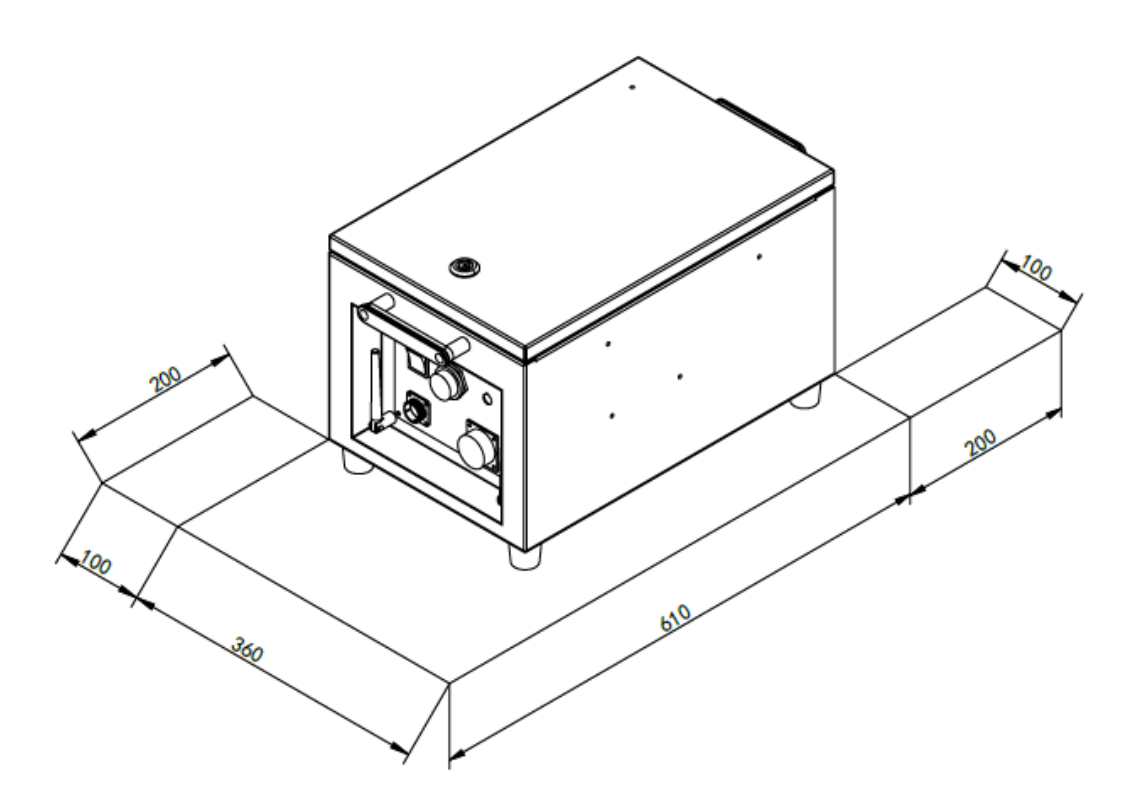

Fig. 4.3 Mounting of Controller

## <u> </u>Caution

The dimensional units for all measurements of the drawings in this section are in millimeters (mm).

- If mounted on a desktop (without a rack), the controller requires 100mm free space on both sides.
- The controller requires 200mm free space on the back to ensure proper cooling. Never place the customer's cable on the fan cover on the back of the controller. Otherwise, it may inspection difficult and result in insufficient cooling.

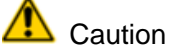

Please ensure the above areas for the purpose of maintenance and heat dissipation.

Please mount the controller in a well-ventilated and open space. Mounting in a closed space may cause such issues as ineffective cooling, high temperature, lower reliability or malfunction of the controller.

### 4.3 MOUNTING CONDITIONS

The IRC-D6A controller may not intentionally generate/use high-frequency energy of wireless bandwidth in the combined electromagnetic, inductive or capacitive form. Except for ordinary household devices directly connected to low-voltage networks, this controller can be used for induction and radiation barriers in material handling/investigation/analysis facilities. In non-industrial environments, its electromagnetic compatibility may sometimes be problematic. Never use this device in residential areas.

Otherwise, it may cause malfunctions. In order to prevent interference with users' reception of radio and television signals, it cannot be used unless special measures are taken to reduce electromagnetic radiation. This device may not malfunction due to harmonics generated in general factory environments, but it may malfunction when connected to a distorted power source containing higher harmonics. In this case, please take harmonic countermeasures for the power device.

| Item                  | Requirements  |
|-----------------------|---------------|
| Operating temperature | <b>0-50</b> ℃ |
| Protection level      | IP54          |

### 4.4 ADJUSTMENT AND CONFIRMATION ITEMS DURING MOUNTING

| Item | Contents                                                                                    |
|------|---------------------------------------------------------------------------------------------|
| 1    | Check internal and external appearance of the controller.                                   |
| 2    | Check if the fixing screw terminals have been properly connected.                           |
| 3    | Confirm the insertion status at mounting positions of connectors and printed circuit board. |
| 4    | Connect the cables of the controller and the mechanism.                                     |
| 5    | Switch off the circuit breaker and connect the input power cable.                           |
| 6    | Confirm the input power voltage.                                                            |
| 7    | Confirm the port signal between the controller and the robot mechanism.                     |
| 8    | Confirm and set all parameters.                                                             |
| 9    | Confirm the motion of each axis under manual feed.                                          |
| 10   | Confirm the conditions of control port signals of peripheral devices.                       |

## APPENDICE

# A. MEANING OF CONTROL SYSTEM I/O SIGNALS OF PERIPHERAL DEVICES

The following table lists the system I/O signals for the ports of the peripheral devices on IRC-D6A.

| List of UI/UO signals |                                                                                                    |                                                                                                    |  |       |                                                                                                    |                                                                                                    |  |  |  |
|-----------------------|----------------------------------------------------------------------------------------------------|----------------------------------------------------------------------------------------------------|--|-------|----------------------------------------------------------------------------------------------------|----------------------------------------------------------------------------------------------------|--|--|--|
| UI[1]                 | Servo_Enable<br>Servo enable<br>signal (it can<br>be used as an<br>alarm signal<br>of<br>instantaneous<br>stop<br>peripheral<br>software; or<br>after pausing,<br>it turns off the<br>servo-holding<br>brake to make<br>a complete<br>stop) | Servo_Enable is usually ON.<br>When the peripheral upper<br>computer does not want the<br>robot to move or when power<br>is switched on, it is switched<br>to OFF. It is used for safety<br>locking.<br>In the OFF state, the system<br>performs the following<br>processing:<br>1. Issue an alarm and then<br>disconnect the servo power<br>supply.<br>2. Instantly stop the robot<br>(Cat. 0 stop) and suspend the<br>execution of the program.<br>3. The servo cannot always<br>be enabled.<br>The bypass is ON. |  | UO[1] | CMDENB<br>LE<br>Allow<br>peripheral<br>devices to<br>control<br>the status<br>signals of<br>the robot. | Output high level when<br>the following conditions<br>are met (this signal at<br>high level indicates that<br>it is allowed to use the<br><i>Program Start Method</i><br><i>in Auto Mode</i> to start<br>the sequence or pause<br>recovery. based on<br>whether it is currently<br>Paused):<br>1. The running status of<br>the robot is "On-<br>Standby".<br>2. It is in "Auto" mode.<br>3. The "Single Step" or<br>"Reverse" is not<br>selected as the program<br>execution mode. |  |  |  |
| UI[2]                 | Pause_Reque<br>st                                                                                                    | Pause signal. It is usually ON.<br>In the OFF state, the system<br>performs the following<br>processing:<br>It is planned to slow down<br>and stop the executing action<br>and to suspend the execution<br>of the program.<br>The bypass is ON.                                                                                                    |  | UO[2] | Paused                                                                                                 | "Paused" status signal.<br>When the program<br>execution status is<br>"Paused", this signal is<br>ON (i.e. the robot is<br>paused).                                                                                                    |  |  |  |
| UI[3]                 | Reset<br>Alarm reset<br>signal                                                                                                    | Release the alarm, power on<br>the servo and effectively<br>generate a Reset request at a<br>high level.                                                                                                    |  | UO[3] | FAULT                                                                                                  | When an alarm occurs<br>in the system, this<br>alarm signal is output<br>and can be reset by<br>RESET.<br>Note: This signal is not<br>output when the system<br>issues a warning type<br>alarm.                                                                                                    |  |  |  |
| UI[4]                 | Start &<br>Restart<br>Program<br>Iaunch/resum<br>e signal                                                                                                    | Start or restart the program<br>(depending on whether the<br>program status is "Aborted" or<br>"Pause") and its function is<br>the same as the Start button<br>on Control handle. Take the<br>effective falling edge to start<br>or restart the program.                                                                                                    |  | UO[4] | Program<br>Running<br>Program<br>running<br>signal                                                     | ON indicates that the<br>program is running;<br>OFF indicates that no<br>program is running.                                                                                                    |  |  |  |

#### Instructions for IRC-D6A Controller

| UI[5]            | Abort<br>Program<br>Program abort<br>signal | Request to terminate a<br>program in execution or<br>paused state.<br>It is usually ON. In the OFF<br>state, the system performs<br>the following processing:<br>The alarm bar indicates a<br>program abort request and<br>the program enters the abort<br>mode. If the program is still<br>running, immediately stop the<br>robot's action and then abort<br>the program. It is similar to an<br>"aborted" alarm.<br>Allow to enable and teach the<br>servo, but not to manually or<br>automatically execute<br>programs.<br>The bypass is ON. | UO[5]                    | Servo<br>Status               | This signal is set to high<br>level when the robot<br>operation status is<br>"Working", "On<br>Standby" or "Servo<br>ON". It is at lower level<br>under "Servo-OFF".                                                                                                    |
|------------------|---------------------------------------------|----------------------------------------------------------------------------------------------------|--------------------------|-------------------------------|----------------------------------------------------------------------------------------------------|
| UI[6]            | Selection<br>Strobe<br>Trigger signal       | It is only valid when the<br>"Program Launch Mode" is<br>set to "MPLCS" or "MPLCS<br>Simple Trigger".<br>Read the trigger signal for<br>selecting the program to be<br>executed. When it is ON, read<br>the input of Program<br>Selection 1-6 and select the<br>program to be executed.<br>Note: This signal is ignored<br>when a program is executing<br>(running or paused).                                                                                                    | UO[6]                    | Selection<br>Check<br>Request | It is only valid when the<br>"Program Launch<br>Mode" is set to<br>"MPLCS" or "SMPLCS<br>Simple Mode".                                                                                                    |
| UI[7]            | MPLCS Start                                 | It is only valid when the<br>"Program Launch Mode" is<br>set to "MPLCS" or "MPLCS<br>Simple Trigger".<br>It is a start signal of program<br>number selection.                                                                                                    | UO[7]                    | MPLCS<br>Start<br>Done        | It is only valid when the<br>"Program Launch<br>Mode" is set to<br>"MPLCS" or "MPLCS<br>Simple Trigger".                                                                                                    |
| UI[8]-<br>UI[13] | Program<br>Selection 1-6                    | It is only valid when the<br>"Program Launch Mode" is<br>set to "MPLCS" or "MPLCS<br>Simple Trigger".<br>The 6-digit binary number of<br>the program number is<br>converted to a decimal<br>number, which is the start<br>number of the main program<br>to be executed.                                                                                                    | UO[8]<br>-<br>UO[1<br>3] | Selection<br>Confirm<br>1-6   | It is only valid when the<br>"Program Launch<br>Mode" is set to<br>"MPLCS" or "MPLCS<br>Simple Trigger".<br>After receiving the<br>Selection Strobe signal,<br>the robot controller may<br>read the status of UI[8]-<br>UI[13] and feed it back<br>to the upper level for<br>confirmation. |

## Contact us

Agilebot Robotics Co., Ltd. (Shanghai Headquarters):

Floor 8, Tower 6, Zhongjian Jinxiu Plaza, No. 50, Lane 308, Xumin Road, Qingpu District, Shanghai

**Agilebot Operation and Technical Service Center:** Building 1, No. 338 Jiuye Road, Qingpu District, Shanghai

Service hotline: +86-21-5986 0805

Website: www.sh-agilebot.com